# HIGH PERFORMANCE RESEARCH COMPUTING

## Introduction to HPRC Computing Resources

January 24, 2025 Josh Winchell

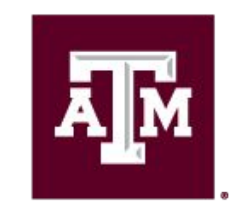

High Performance Research Computing DIVISION OF RESEARCH

High Performance Research Computing | hprc.tamu.edu | NSF Award #1925764

Ā M

## Outline

#### Introduction

- Setup
- Usage Policies
- HPRC Cluster Overview

#### • Getting Started

Accessing HPRC ClustersHPRC Portal

#### • Software Infrastructure

- Module System
- Python Virtual Environments
- Cluster Computing with Slurm
- Need Help?

# Introduction

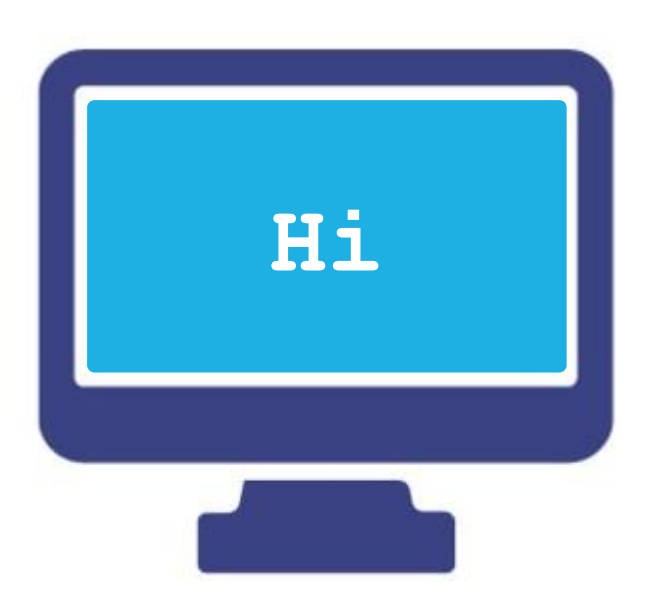

#### Setup For This Course

To access the resources:

- HPRC Account: <a href="https://hprc.tamu.edu/user\_services/#accounts">https://hprc.tamu.edu/user\_services/#accounts</a>
- TFA set up: <u>https://it.tamu.edu/duo/</u>

To do the exercises:

- Basic Linux/Unix skills
  - Slides from our LINUX short course are at: <u>hprc.tamu.edu/training/intro\_linux.html</u>
  - Watch the relevant Introduction and Primer videos on our YouTube Channel: <u>https://www.youtube.com/texasamhprc</u>

Answers to frequently asked questions can be found on our KB: <u>https://hprc.tamu.edu/kb/FAQ/Accounts/</u>

#### **HPRC Clusters**

- We operate five clusters
- Today we'll focus on just one: Grace
  - It is our largest cluster
  - It is dedicated for TAMU usage

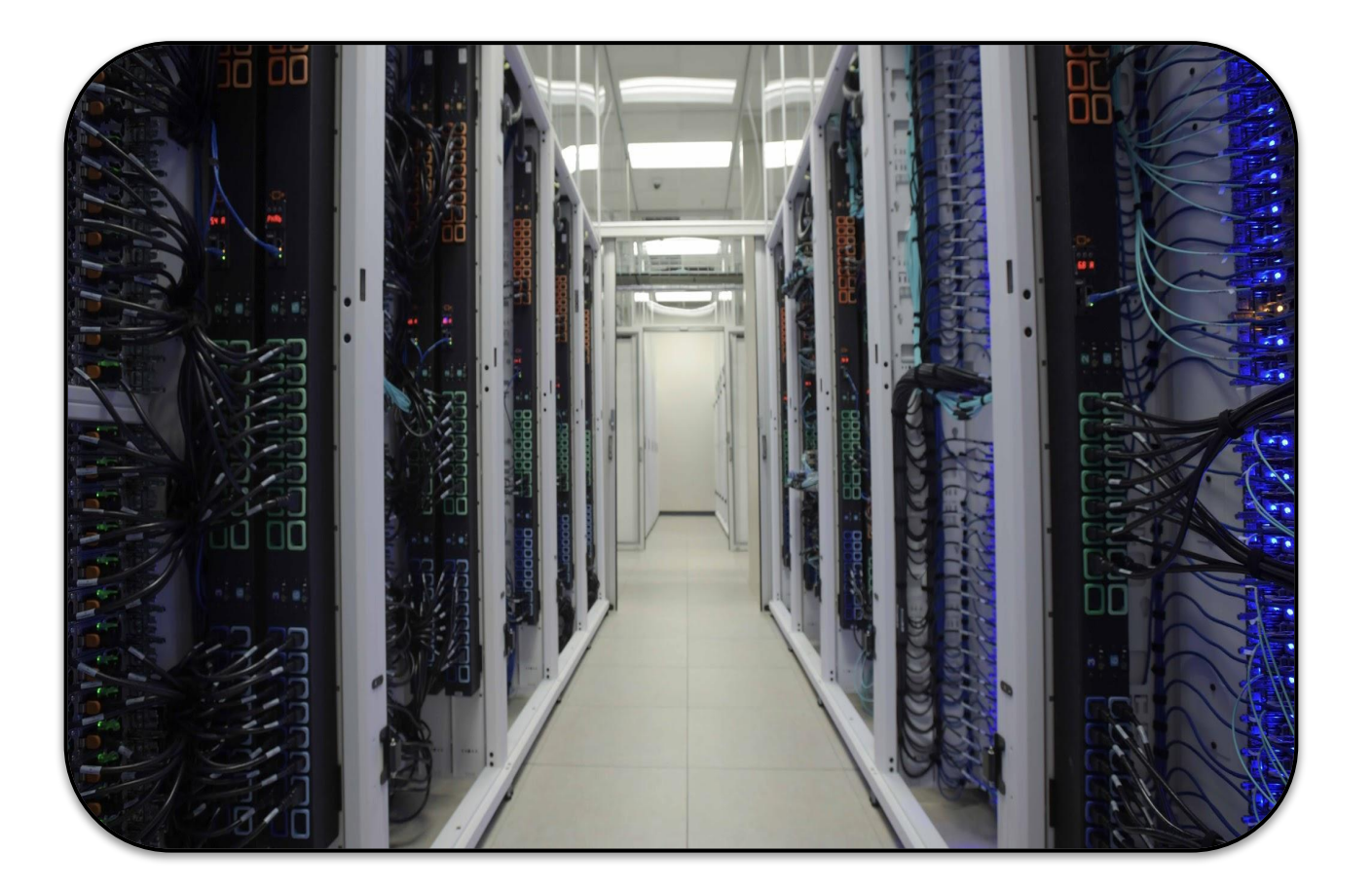

Others:

- Launch FASTER
- ViDaL ACES

See <u>hprc.tamu.edu/resources</u> for more info on all our clusters

#### Grace Overview

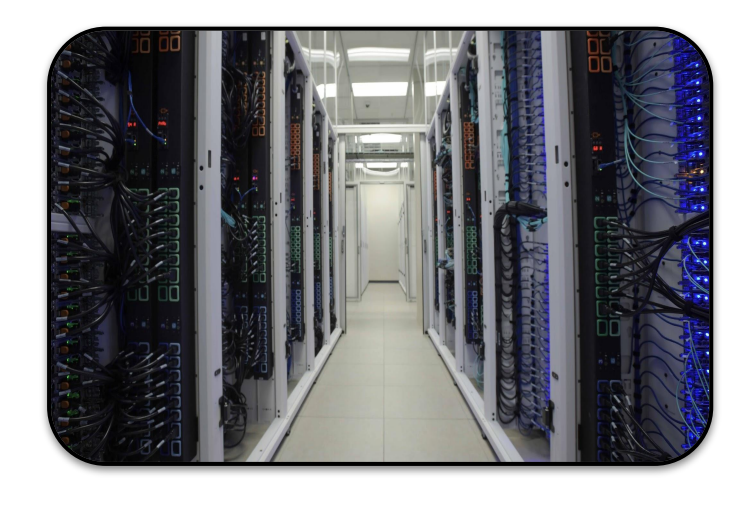

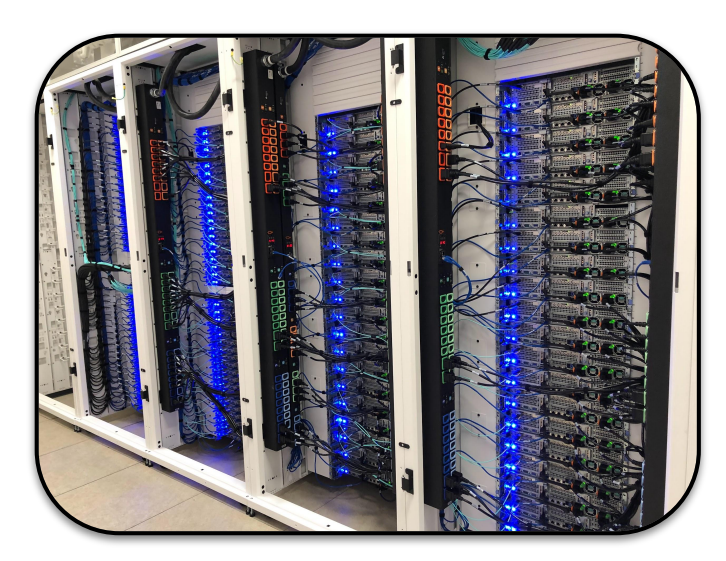

AM

| Host Name:                    | grace.hprc.tamu.edu                                                                                                    |
|-------------------------------|----------------------------------------------------------------------------------------------------|
| Operating System:             | Linux (CentOS 7)                                                                                                    |
| Total Compute<br>Cores/Nodes: | 45,376 cores<br>940 nodes                                                                                                    |
| Compute Nodes:                | 800 48-core compute nodes<br>100 48-core GPU nodes, each with two A100s<br>9 48-core GPU nodes, each with two RTX 6000s<br>8 48-core GPU nodes, each with 4 T4s<br>15 48-core GPU nodes, each with two A40s<br>8 80-core large memory nodes, each with 3TB RAM |
| Interconnect:                 | Mellanox HDR 100 InfiniBand                                                                                                    |
| Peak Performance:             | 6.3 PFLOPS                                                                                                    |

#### More details at:

https://hprc.tamu.edu/kb/User-Guides/Grace/

#### **Computing on HPRC Clusters**

## You interact with your own computer

Make login node send instructions to "compute nodes" to do the heavy-lifting

 Log into a "login" node, where you write instructions

(This image is not to-scale: we have way more machines than this!)

#### **Clusters Are For You!**

What kinds of problems are solved by cluster computing?

- Problems that are too big to fit in a laptop or workstation, due to limitation on memory, core count, gpu count, etc.
- Problems that scale well with more CPU cores or memory
- Single-threaded problems with many permutations
- Problems that require large high speed storage and/or interconnect

#### HPRC Knowledge Base

Home

See our Knowledge Base for announcements, more hardware details, and more about the subjects we cover today.

<u>hprc.tamu.edu/kb</u> <u>hprc.tamu.edu/kb/User-Guides/Grace</u>

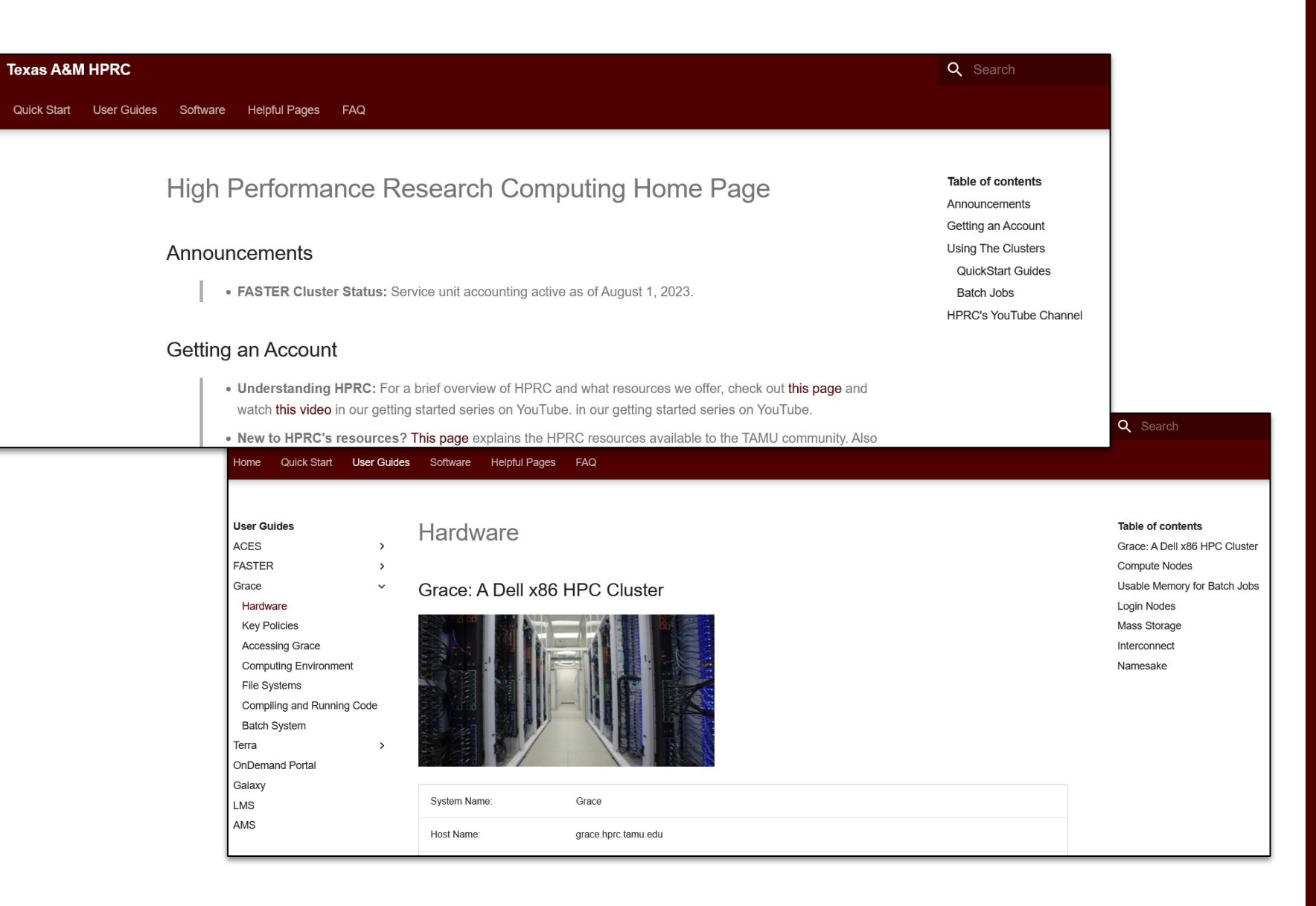

# Getting Started

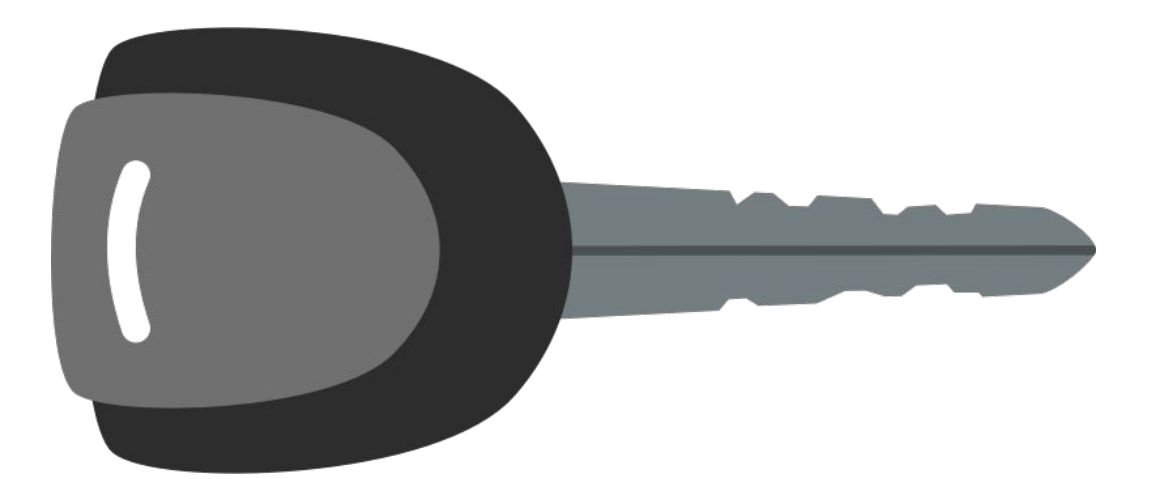

## Usage Policies (Be a good compute citizen)

- It is illegal to share computer passwords and accounts by state law and university regulation.
- It is prohibited to use HPRC clusters in any manner that violates the United States export control laws and regulations, EAR & ITAR.
- Abide by the expressed or implied restrictions in using commercial software .

hprc.tamu.edu/policies

### Accessing the HPRC Portal

- (First, if you're off-campus, connect to TAMU VPN: <u>u.tamu.edu/VPnetwork</u>)
- HPRC webpage: <u>hprc.tamu.edu</u>: Portal dropdown menu

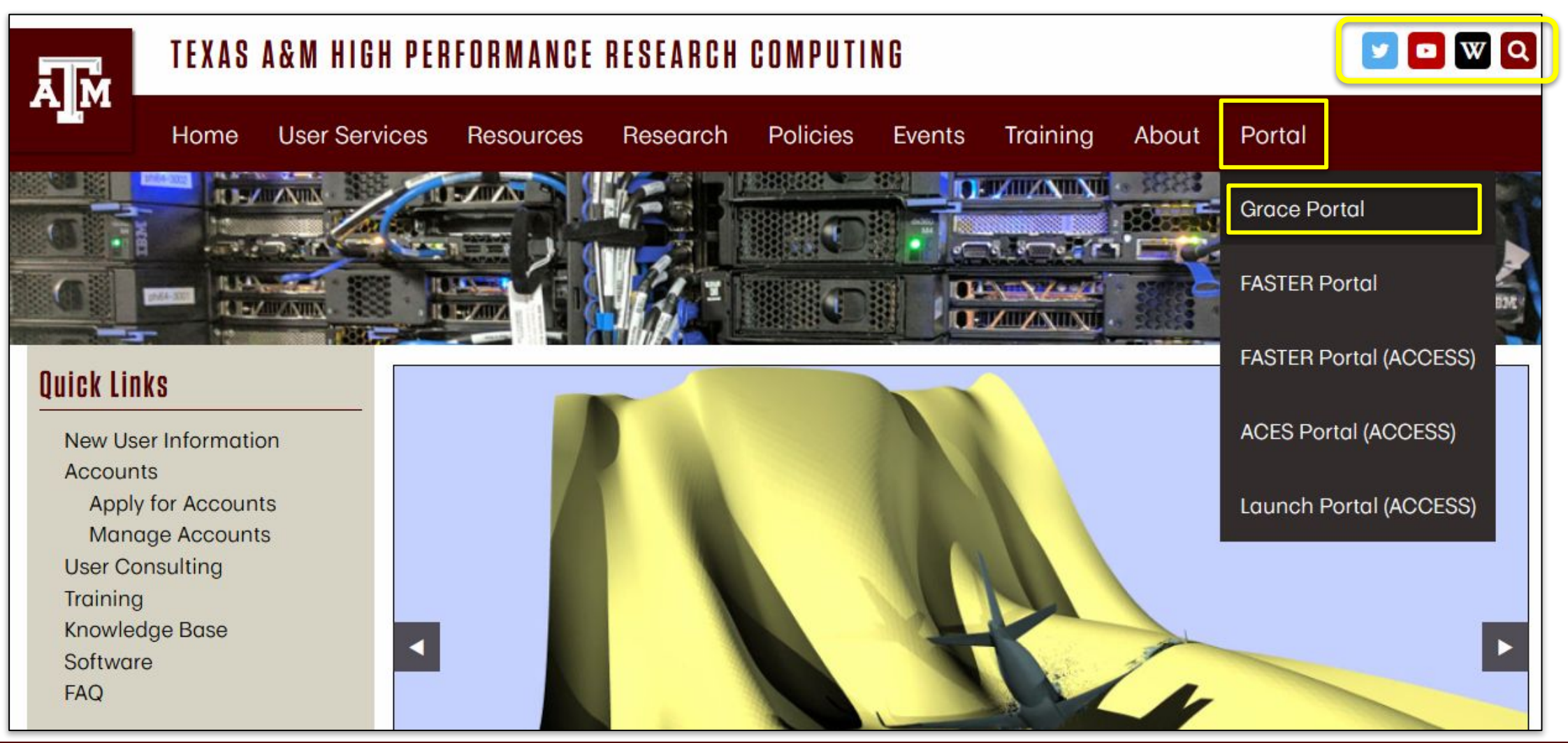

### **HPRC Portal Overview**

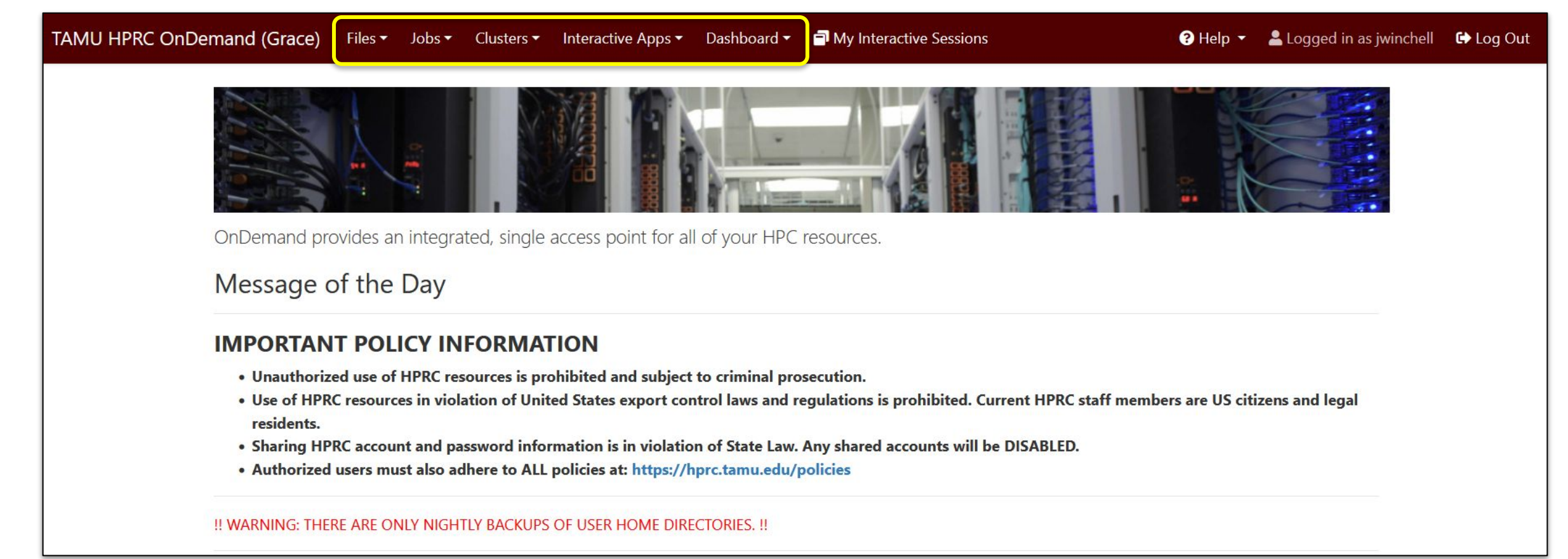

Files: copy and edit files on the cluster's filesystems Jobs: submit and monitor cluster jobs Clusters: open a shell terminal (command line) on a login node Interactive Apps: start graphical software on a compute node and connect to it Dashboard: view file quotas and computing account allocations

#### Accessing Clusters via the HPRC Portal

In Portal: "Clusters" dropdown → "Shell Access"

| TAMU HPRC OnDemand (Grace) Files - Jobs - | Clusters <del>-</del> | Interactive Apps - | Dashboard <del>-</del> | My Interactive Sessions  |
|-------------------------------------------|-----------------------|--------------------|------------------------|--------------------------|
|                                           | >_grace Sh            | rell Access        | Access                 |                          |
| OnDemand provid                           | les an inte           | grated, single ac  | cess point f           | or all of your HPC resou |
| Message of the                            | e Day                 |                    |                        |                          |

(Works with most web browsers)

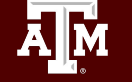

### Accessing Clusters via SSH

- SSH (Secure Shell) allows users to establish a connection between their local machine and the TAMU HPRC clusters.
- SSH Programs:

| <b>Operating System</b> | Windows                                                                                      | MacOS     | Linux     |
|-------------------------|----------------------------------------------------------------------------------------------|-----------|-----------|
| Programs                | <u>MobaXTerm</u> *<br><u>PowerShell</u><br><u>Windows Command Prompt</u><br><u>PuTTY SSH</u> | Terminal* | Terminal* |
|                         | * Recommende                                                                                 | ed        |           |

- If off-campus, connect with VPN first: <u>u.tamu.edu/VPnetwork</u>
- If on-campus or connected to VPN, log in with:

ssh [NetID]@grace.hprc.tamu.edu

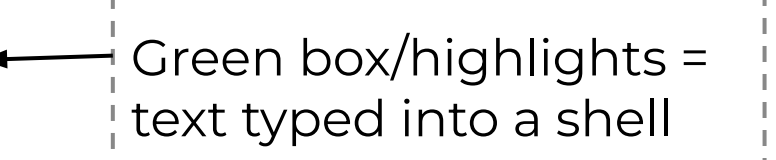

## Logging In to Clusters

| <pre>************************************</pre>                                                                                                    | Type in your<br>NetID password<br>(it won't show<br>anything as you<br>type) |
|----------------------------------------------------------------------------------------------------|------------------------------------------------------------------------------|
| <pre>Inter a passedue of select one of the following options: 1. Duo Push to XXX-XXX-1234 2. Phone call to XXX-XXX-1234 3. SMS passedes to XXX-XXX-1234 Passede or option (1-3): 1 Success. Logging you in Last login: Tue Sep 3 16:54:20 2024 from 128.194.35.38</pre> | Then sign in<br>with TFA                                                     |

#### High Performance Research Computing | hprc.tamu.edu | NSF Award #1925764 16

A M

## Logging In to Clusters

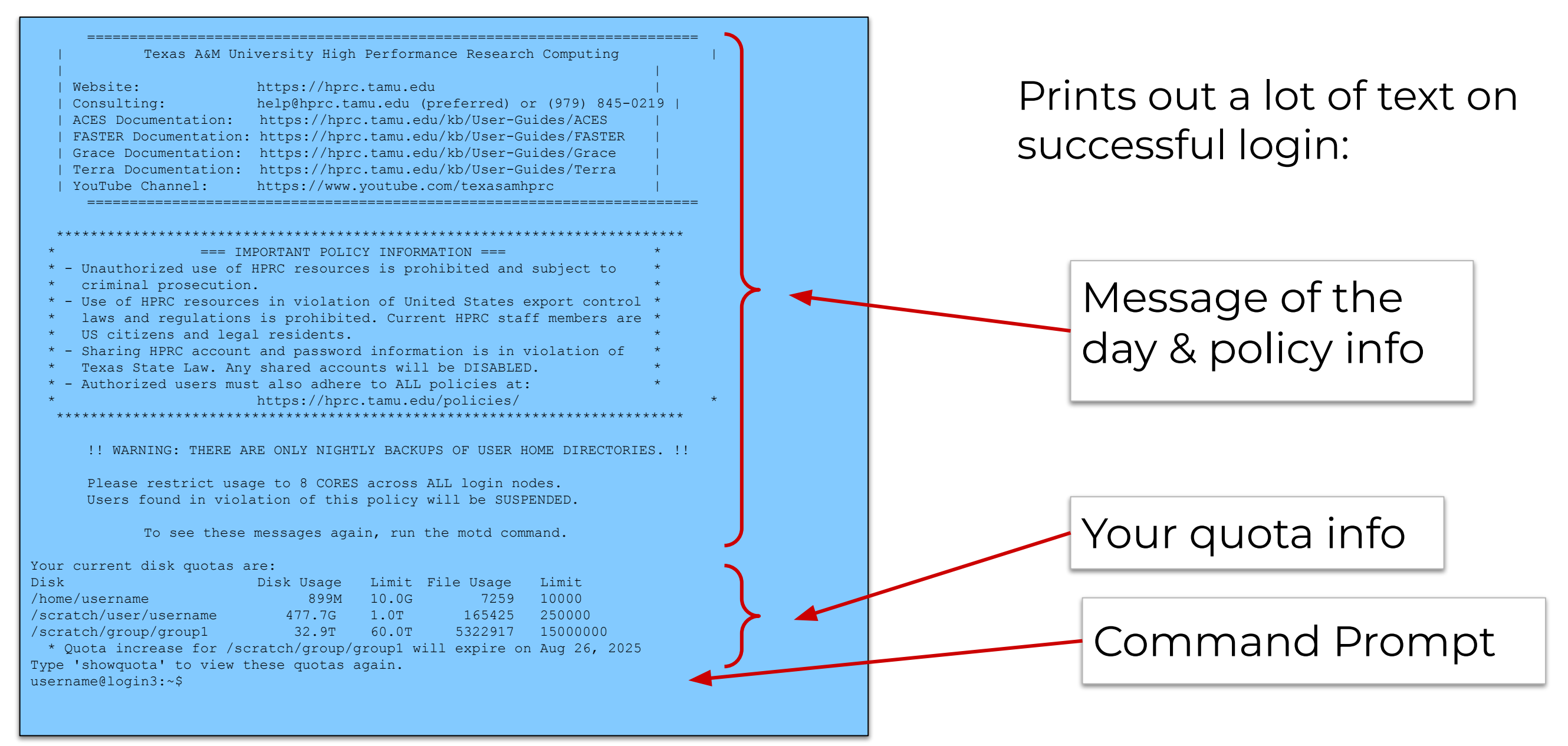

### Hands-on Exercise

- 1. Log in to the HPRC portal: <u>hprc.tamu.edu</u>
- Open a terminal on Grace in the portal:
   Clusters → \_Grace Shell Access

OR

- 1. Log in via Terminal or MobaXterm
- 2. Use your NetID password and your two-factor authentication method.

## Logged-In

Remember, when you first log in, you are on dedicated *login nodes*.

Grace has 5 of them (check your shell prompt to see which one you are on). These are not for running big processes! There are rules:

- No processes longer than 1 hr
- Sessions idle for 1 hr will be killed.
- Do not use more than 8 cores.
- Do not use sudo.

### File Systems and User Directories

| Directory            | Environment<br>Variable | Space<br>Limit | File Limit | Intended Use                                                                                                    |
|----------------------|-------------------------|----------------|------------|----------------------------------------------------------------------------------------------------|
| /home/\$USER         | \$HOME                  | 10 GB          | 10,000     | Small to modest amounts of processing. Backed-up.                                                                       |
| /scratch/user/\$USER | \$SCRATCH               | 1 TB           | 250,000    | Temporary storage of large files for on-going computations. Not intended to be a long-term storage area; NOT backed up. |

**\$SCRATCH** is shared between FASTER (TAMU/ACCESS) and Grace (TAMU) clusters.

View file usage and quota limits on the command line with:

showquota

Do NOT share your home or scratch directories. Request a group directory for sharing files.

https://hprc.tamu.edu/kb/User-Guides/Grace/Filesystems\_and\_Files/

AM

### HPRC Portal Quota Increase Request

#### Portal Homepage → Grace Dashboard

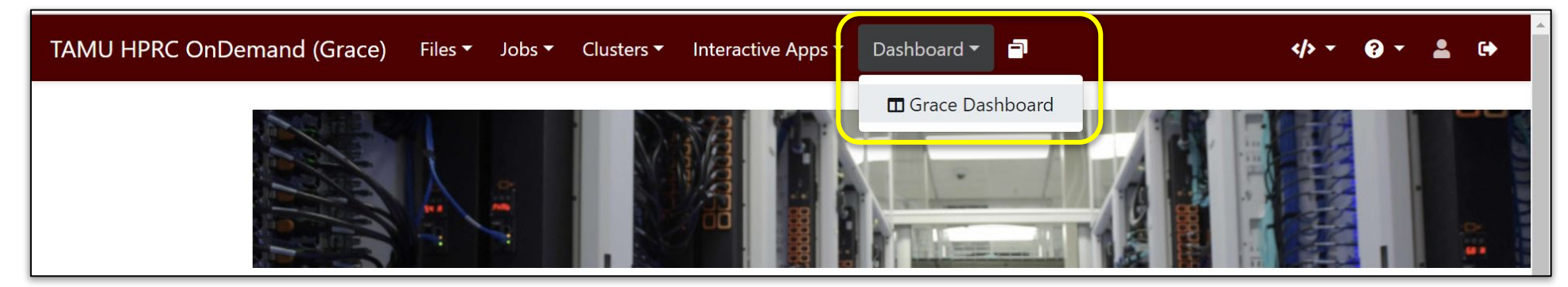

Request quota increases directly from the dashboard with a guided form.

|        | Disk      |       | File      |         |         |
|--------|-----------|-------|-----------|---------|---------|
| Disk   | Usage     | Limit | Usage     | Limit   |         |
| ome    | 927M      | 10.0G | 8,148     | 10,000  |         |
|        | (9.05 %)  |       | (81.48 %) |         |         |
| cratch | 477.8G    | 1.0T  | 169,224   | 250,000 | Request |
|        | (46.66 %) |       | (67.69 %) |         | Quota   |

| months?                                       | chart o    |
|-----------------------------------------------|------------|
| OYes  No                                      |            |
| Current Scratch Quota                         |            |
| 1 TB                                          |            |
| New Scratch Quota                             |            |
|                                               | ТВ         |
| Current File Limit                            |            |
| 250000                                        |            |
| New File Limit                                |            |
|                                               |            |
| Justification (Required)                      |            |
| What data is stored with requested quota?     |            |
| What job requires this quota increase?        |            |
| What is the input/output size of the job?     |            |
| What is your long-term plan for this data?    |            |
|                                               |            |
|                                               |            |
| Comment (Optional)                            |            |
|                                               |            |
|                                               |            |
|                                               | 11         |
|                                               |            |
| □ I verify that I will remove any unnecessary | / data and |

### Hands-on Exercise

Check your file Quota:

 In the Portal: Dashboard → Grace Dashboard

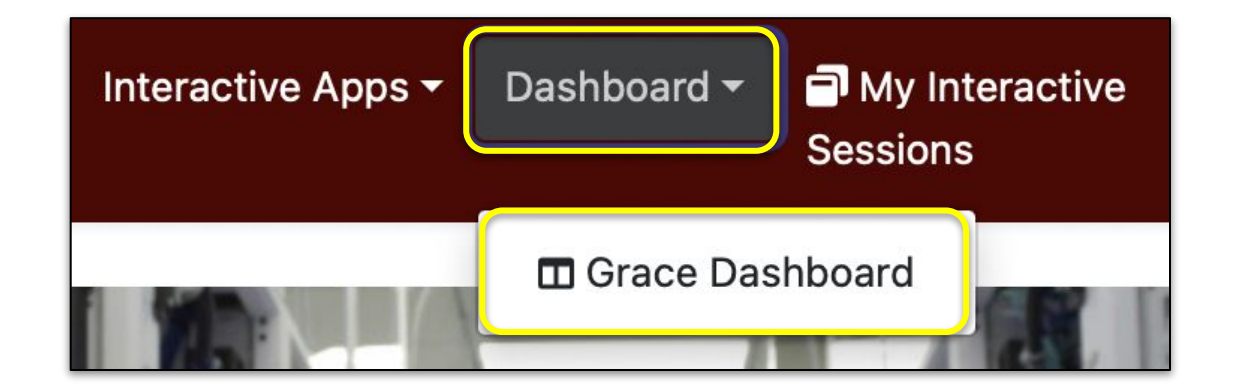

2. In the shell: (use showquota)

<u>Ă</u>M

3. Locate your /scratch disk usage stats.

#### **Portal File Browser**

The Portal includes a file browser in which you can do many of the things a terminal would do... or just launch a terminal.

Ă M

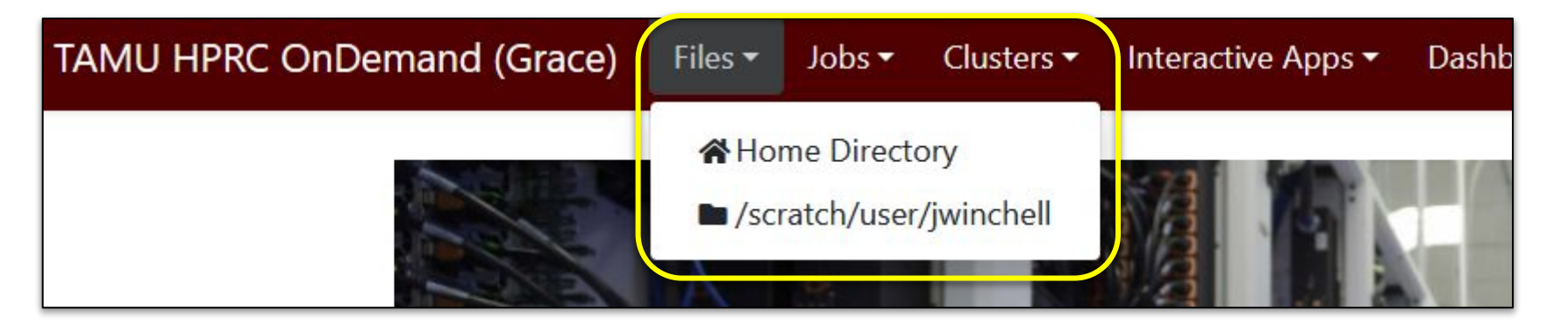

| TAMU HPRC OnDemand (Grace) Files          | s∓ Jobs∓ | Clusters 🕶 | Interactive Apps | <ul> <li>Dashboard -</li> </ul> | My Interactive Sessions     |                  | ? Help 🔻      | Logged in as jwinchell                      | 🔂 Log Out       |
|-------------------------------------------|----------|------------|------------------|---------------------------------|-----------------------------|------------------|---------------|---------------------------------------------|-----------------|
|                                           |          |            |                  |                                 | >_ Open in Terminal • + New | File New Directo | ry 🗘 Upload 🛃 | Download                                    | Telete          |
| Home Directory<br>/scratch/user/jwinchell |          | / home     | / jwinchell /    | Change directory                |                             |                  |               |                                             | Copy path       |
|                                           |          |            |                  |                                 |                             | □ Show Owner/I   | Mode 🛛 Show [ | Dotfiles Filter:<br>Showing 10 of 43 rows - | 0 rows selected |
|                                           |          | Туре       | ^_ Name          | •                               | *                           | Size             | Modifie       | ed at                                       |                 |
|                                           |          |            | fortra           | n_tutorial                      | ••                          | -                | 4/8/202       | 2 10:06:50 AM                               |                 |
|                                           |          |            | geant            | 4_workdir                       | •                           | ).ex             | 3/21/20       | 22 10:11:25 AM                              |                 |

### Hands-on Exercise

- 1. Enter your Scratch directory from the Portal: Files → /scratch/user/<NetID>
- 2. Create or upload a file.
- 3. Move the file to your home directory.

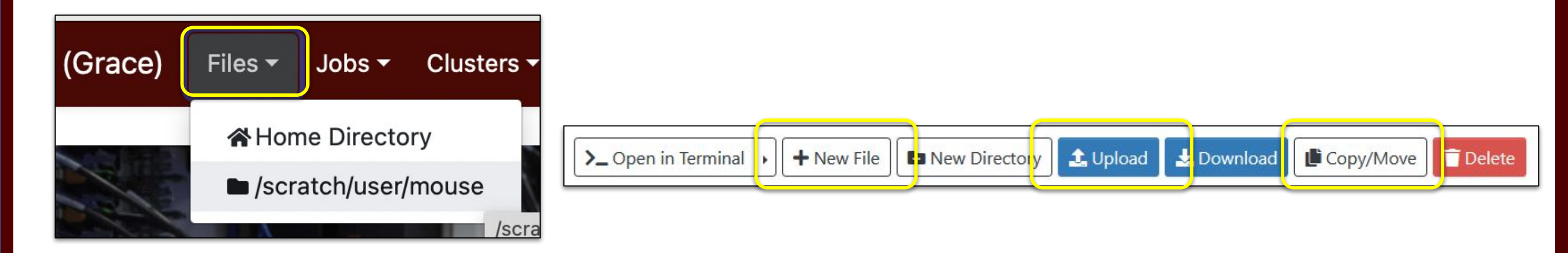

# Software Infrastructure

#### Software

- HPRC provides both pre-installed software and installation assistance.
- See the Software pages for instructions and examples:
  - hprc.tamu.edu/kb/Software
  - <u>hprc.tamu.edu/software</u>
- License-restricted software
  - Check on command line with <a>license\_status</a> (example later)
  - Contact help@hprc.tamu.edu
- Contact us for software installation help/request (can use dashboard).
  - User can install software in their home/scratch directories.
  - Do NOT run the "sudo" command when installing software.

### Computing Environment

- PATH: the location on disk where an executable or library may be found.
- Paths are saved as environment variables, so you can choose which libraries and executables will be used by modifying the variables.
- There is a lot of software, many versions, and many paths to manage.

..... How do you manage all these software versions?

https://hprc.tamu.edu/kb/Software/useful-tools/Modules/

#### Modules

Managing software versions using lmod

• Each version of a software, application, library, etc. is available as a <u>module</u>.

• Module names have the format:

software-name/version[-dependency-version (optional)] TensorFlow/2.11.0-CUDA-11.7.0

- Loading a module adds its location on disk to your Path environment variable.
  - Most of its dependencies will also be loaded automatically.

#### Modules

- Modules are organized *hierarchically*.
- The base modules that must be loaded before anything else are called "Toolchains":
  - The same software may be available from multiple toolchains.
  - Do not mix up software from different toolchains!
- Loading the toolchain makes other modules available.

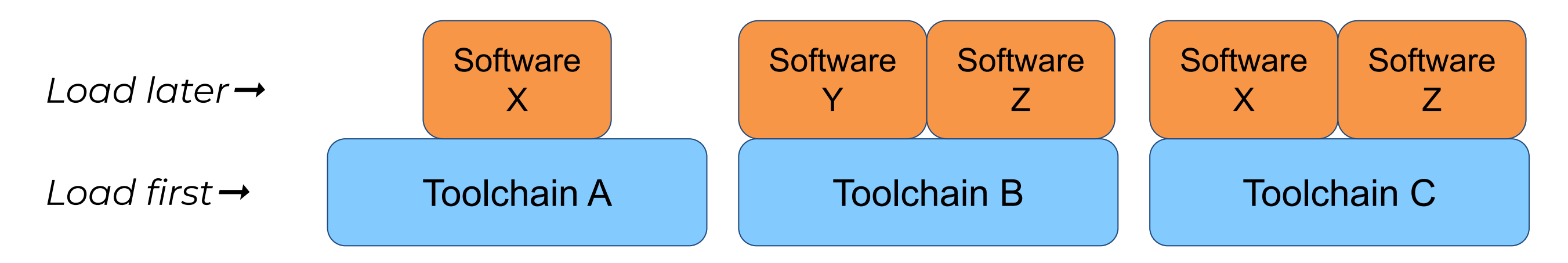

#### Modules: Toolchain Details

- Toolchains are combinations of compilers, MPI libraries, and highly optimized math libraries.
- Toolchain components are primarily either Intel or Open Source.

Example toolchains for C++ development:

| Components                                  | Open Source | Intel Source | Mixed Source |
|---------------------------------------------|-------------|--------------|--------------|
| Compiler only                               | GCCcore     | iccifort     | _            |
| Compiler + MPI                              | gompi       | iimpi        | iompi        |
| Compiler + MPI + MKL, BLAS, FFTW, LAPACK    | foss        | intel        | iomkl        |
| Compiler + all of the above + CUDA Compiler | fosscuda    | intelcuda    | iomklc       |

Example usage: module load foss/2022a

https://hprc.tamu.edu/kb/Software/useful-tools/Toolchains/

A M

#### Module Usage Basics

#### module avail

- Lists all available modules (may be slow).
- Navigation:
   -spacebar, arrows, or j and k
   -quit with q
- Case-sensitive search: /
- Use **mla** instead to save results to a file as well.

#### module load <module>

 Add <module> paths to the current environment variables.

#### module spider <word>

- Case-sensitive search for modules with "word" in name.
- Provide an exact name to see dependencies.

| HPRC                                        | Texas A&M H<br>@TexasAMHPRC<br>821 subscribers                                                                                                    | IPRC                                                                            |                                                                                                    |          |                                                 |                       |              | · ~ |
|---------------------------------------------|----------------------------------------------------------------------------------------------------|---------------------------------------------------------------------------------|----------------------------------------------------------------------------------------------------|----------|-------------------------------------------------|-----------------------|--------------|-----|
| HOME                                        | VIDEOS                                                                                                    | PLAYLISTS                                                                       | COMMUNITY                                                                                                    | CHANNELS | ABOUT                                           | $\bigcirc$ modules    |              |     |
|                                             | A series of the series of the | HPRC Intro:<br>Texas A&M HPRC<br>This video will cov<br>system and availa<br>CC | IPRC Intro: The Modules System<br>exas A&M HPRC + 577 views + 2 years ago<br>nis video will cover some of the HPRC modules system commands<br>rstem and available toolchains at the following links: https://hprc.tr |          |                                                 | our Yout<br>hel for r | tube<br>nore |     |
| High Padromena<br>Manager States and States | HPRC Tutorial<br>Herarchical Module System<br>5:06                                                                                                    | HPRC Intro:<br>Texas A&M HPRC<br>Learn how to load<br>Homepage: https:<br>CC    | Hierarchical Modul<br>• 350 views • 1 year ago<br>modules on Grace with the F<br>//hprc.tamu.edu/ - TAMU HPI                                                                                                    | e System | iem. —Useful Links— - T,<br>nu.edu/wiki/ - TAMU |                       |              |     |

#### Module Commands Reference

- Commonly-used module commands
- Note that on there are some shorthands for you to use.

| Command                                      | Shorthand                                       | Description                                   |
|----------------------------------------------|-------------------------------------------------|-----------------------------------------------|
| module avail                                 | <b>mla</b><br>(saves a searchable file as well) | See what modules can be<br>loaded now.        |
| module spider                                |                                                 | Search for modules and find dependencies.     |
| module list                                  | ml                                              | See what modules have<br>been loaded already. |
| module load foo bar                          | ml foo bar                                      | Load specified modules.                       |
| module unload foo bar<br>module load baz goo | ml -foo -bar baz goo                            | Load and unload specified modules.            |
| module purge                                 | ml purge                                        | Unload all modules.                           |

#### Module Usage Example

Search for the software "snakemake"; it saves a file of available modules.

#### mla snakemake

snakemake/5.26.1-Python-3.8.2

snakemake/6.1.0

snakemake/6.10.0

snakemake/7.22.0

snakemake/7.32.3

snakemake/8.4.2

Choose a specific version and use it to search for its dependencies.

#### module spider snakemake/8.4.2

snakemake: snakemake/8.4.2

Description: The Snakemake workflow management system is a tool to create reproducible and scalable data analyses.

You will need to load all module(s) on any one of the lines below before the "snakemake/8.4.2" module is available to load.

GCC/12.3.0 OpenMPI/4.1.5

module load GCC/12.3.0 OpenMPI/4.1.5 snakemake/8.4.2

Load the base dependency module(s) first then the full module name.

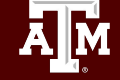

#### Hands-on Exercise: Module Loading

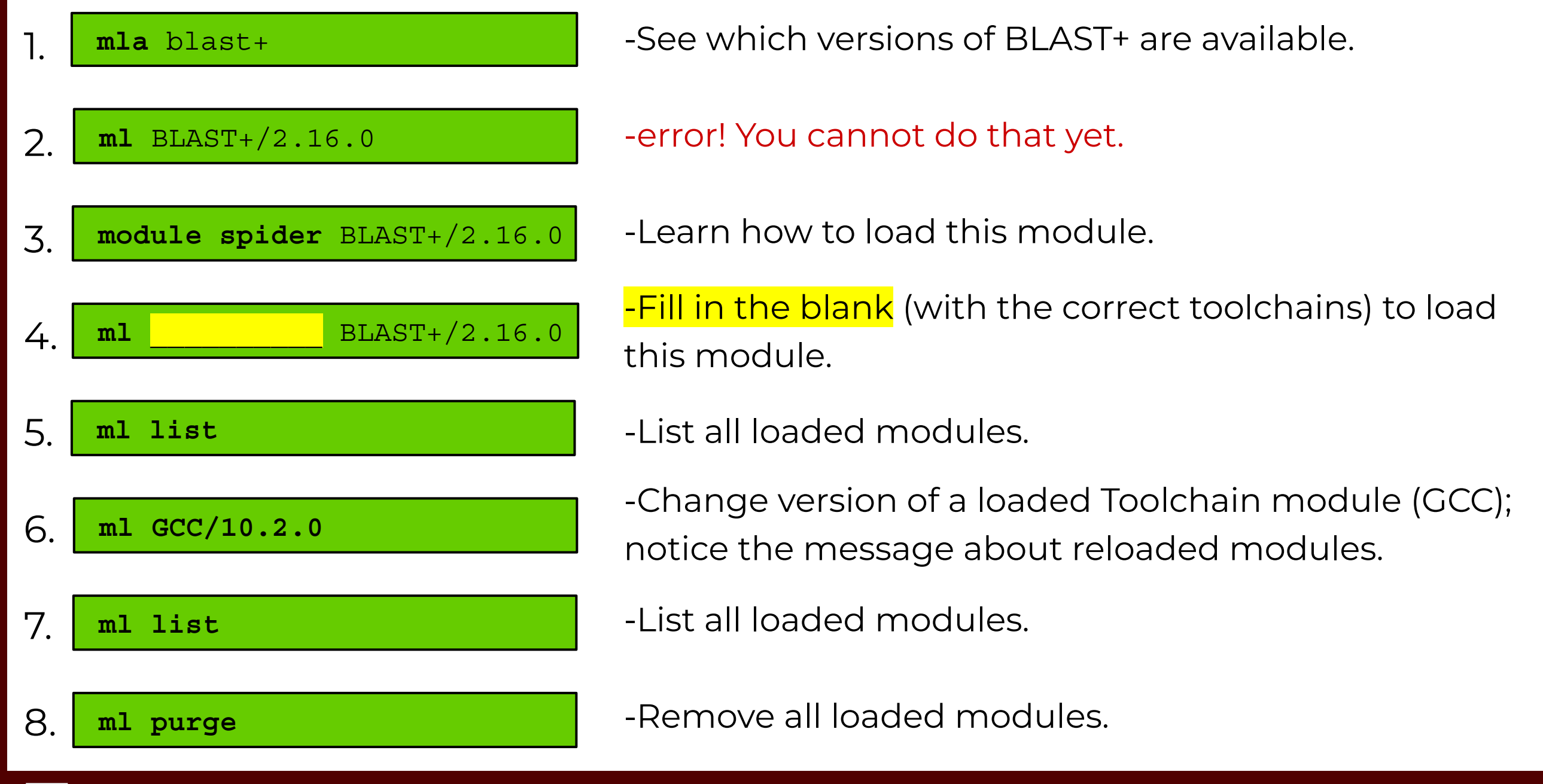

A M

### Module Usage Practices

- Software installed as modules are available to all users.
  - (except for restricted modules)
- It's a good habit to unload unused modules before loading new modules: <u>module purge</u>
- It is recommended to load a specific software version instead of the defaults: <u>m1 GCC/13.2.0</u> instead of m1 GCC
- Avoid loading modules in your \$HOME/.bashrc
- Avoid mixing toolchains when loading multiple modules at the same time. This usually leads to one of them not working.

https://hprc.tamu.edu/kb/Software/useful-tools/Modules/

### Python and Virtual Environments

Python is a language which supports many external libraries in the form of extensions–called Python Packages.

Some commonly used packages:

•SciPy •NumPy •Jupyter notebook •Scikit-learn

Once you have loaded the appropriate Python module, you can install these additional packages yourself using the *Virtual Environment* feature. Instructions are on our KB:

https://hprc.tamu.edu/kb/Software/Python/#hprc-venv-management-tools

Our HPRC student workers have developed a "create\_venv" tool to help!
### Hands-on Exercise: Python Software Install

#### ml purge

٦.

al GCCcore/13.2.0 Python/3.11.5

#### 2. create\_venv myEnv

- 3. source activate\_venv myEnv
- 4. python -c "import pytime"
- 5. pip install python-time
- 6. python -c "import pytime; print(pytime)"
- 7. deactivate

A M

-Set up the underlying Python module

- -Use HPRC's *create\_venv* tool; Create a virtual environment in \$SCRATCH/virtual\_envs
- -Activate virtual environment.

-Check if python-time is installed (it is not).

-Install python-time.

-Where is python-time installed?

-Close virtual environment.

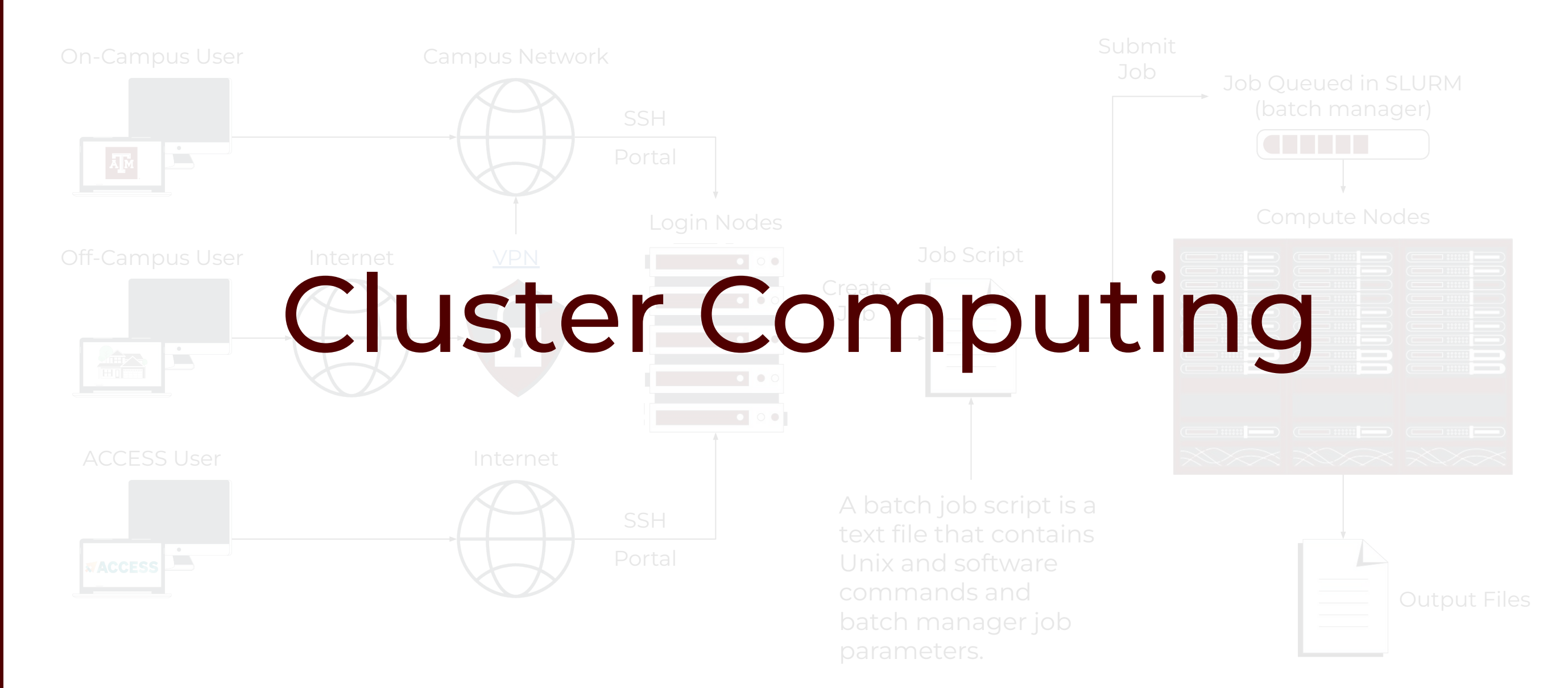

#### High Performance Research Computing | hprc.tamu.edu | NSF Award #1925764 38

A M

#### Batch Computing on HPRC Clusters: Overview

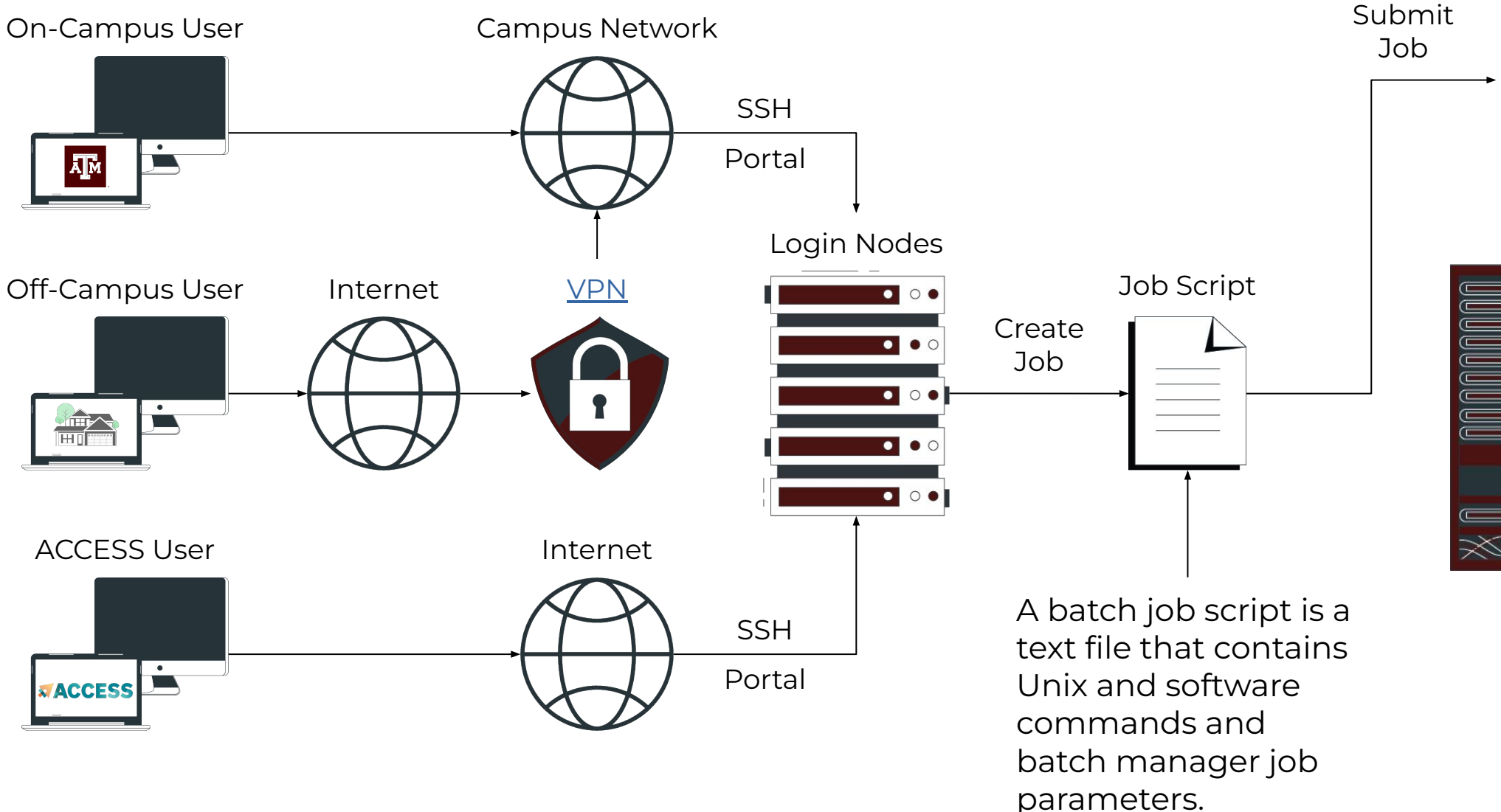

<u>Ă</u>M

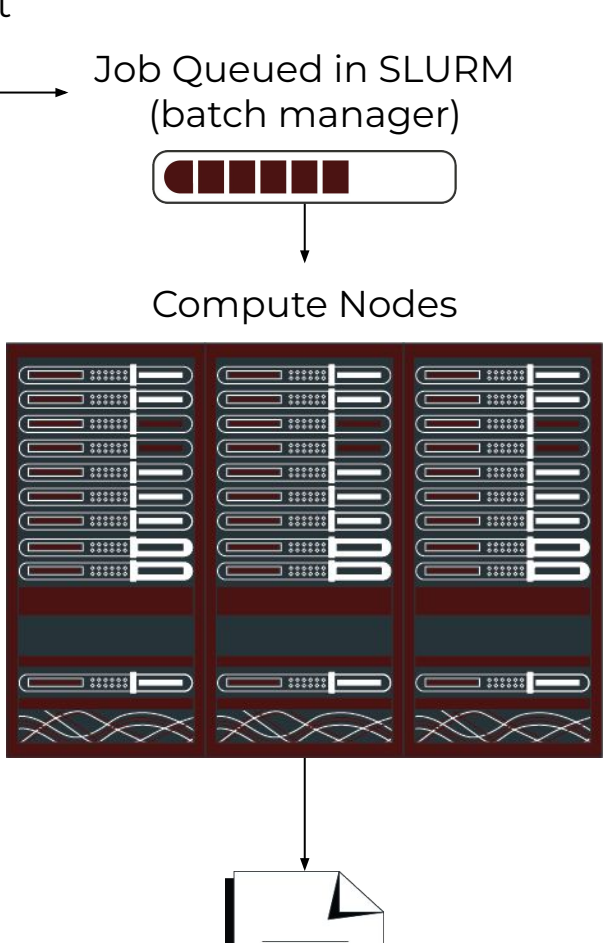

**Output Files** 

## **Consumable Computing Resources**

Computing resources are shared! You will not be able to use an infinite amount!

- Resources external to jobs:
  - Service Unit (SU)
  - Software license/token
- Resources specified in a job file:
  - Processor cores
  - Memory
  - Wall time
  - GPU

#### Software Licenses

To check the availability of licensed software on the clusters, use the command **license\_status**.

- List software the tool knows about:
- Help for this command:
- Find available license for "ansys":

Exact availability varies by license policy. Contact us if you have questions. license\_status -l license status -h

| license_statu             | s -s ai  | nsys       |           |
|---------------------------|----------|------------|-----------|
| License status for ANSYS: |          |            |           |
| License Name              | # Issued | # In Use # | Available |
| aa_mcad                   | 50       | 0          | 50        |
| aa_r                      | 50       | 32         | 18        |
| aim_mp1                   | 50       | 0          | 50        |
|                           |          |            |           |

https://hprc.tamu.edu/kb/Software/useful-tools/License\_Checker/

### Service Units

- Service Units (SUs) are part of our account management system (AMS).
- With a default (Basic) allocation, you start with 20,000 SUs.
- SUs are charged as your jobs spend time on the compute nodes (we will see how later). (Work on login nodes is not charged, but you cannot do big computing there!)
- You can check your SU balance on both:
  - The command line
  - The HPRC Portal

https://hprc.tamu.edu/kb/User-Guides/AMS/Service\_Unit/ https://hprc.tamu.edu/kb/User-Guides/AMS/UI/

### Check your (SU) Balance: Command Line

• List the SU Balance of your Account(s) with:

myproject

| ============<br>I | ist of | YourN | =======<br>etID's P | ==============<br>roject Accou | nts                | ======================================= | ============ |
|-------------------|--------|-------|---------------------|--------------------------------|--------------------|-----------------------------------------|--------------|
| Account           | FY     | De    | fault   .           | Allocation                     | Used & Pending SUs | Balance                                 | PI           |
| 1228000223136     | 2024   |       | N                   | 10000.00                       | 0.00               | 10000.00                                | Doe, John    |
| 1428000243716     | 2024   |       | Y                   | 5000.00                        | -71.06             | 4928.94                                 | Doe, Jane    |
| 1258000247058     | 2024   |       | N                   | 5000.00                        | -0.91              | 4999.09                                 | Doe, Jane    |

Run myproject -d <Account#> to change default project account.

(Replace <Account#> with your number!)

Run myproject -h to see more options.

### Check your (SU) Balance: Portal

SUs can also be checked in the Dashboard.

(The same place we checked file quotas previously)

Ā Ň

TAMU HPRC OnDemand (Grace) Files -Jobs 🕶 Clusters -Dashboard -My Interactive Sessions Interactive Apps -High Performance Create Help Ticket **Research Computing** TAMU DASHBOARD (GRACE) **Request Software** Accounts **Core Utilization** Node Utilization Account 1 Default 1 Allocation 1 Used Balance 1 132748756209 default 20000 5.1 19994.9 Account Management **Queue Availability Disk Quotas** Oueue

**CPU** Avail Nodes Avail Disk File Disk Usage Limit Usage Limit home 927M 10.0G 8.148 10.000 (9.05 %) (81.48 %) **Group Memberships** scratch 477.8G 1 OT 169,224 250,000 Request jwinchell staff hprc mitchcomp (46.66 %) (67.69 %) Quota Increase Manage Groups

### Hands-on Exercise

Check your SUs in both the command line and the Portal.
 Check that you have a default account set.

| 5 DASHBOARD  | (GRACE)               | SUMMARY                         |                    | Nequest 301           |
|--------------|-----------------------|---------------------------------|--------------------|-----------------------|
| Accounts     |                       |                                 |                    |                       |
| Account ↑↓   | Default <sup>↑↓</sup> | Allocation $\uparrow\downarrow$ | Used <sup>↑↓</sup> | Balance <sup>↑↓</sup> |
| 132853914631 | Set Default           | 200000                          | 200000             | 0                     |
| 132853918233 | default               | 5000                            | -169.43            | 4830.57               |

We will return to SUs once we have talked about SLURM and the resources your jobs use.

myproject

#### Slurm Job Scripts

(batch manager)

**Compute Nodes** 

 $\gg$   $\gg$   $\gg$ 

**Output Files** 

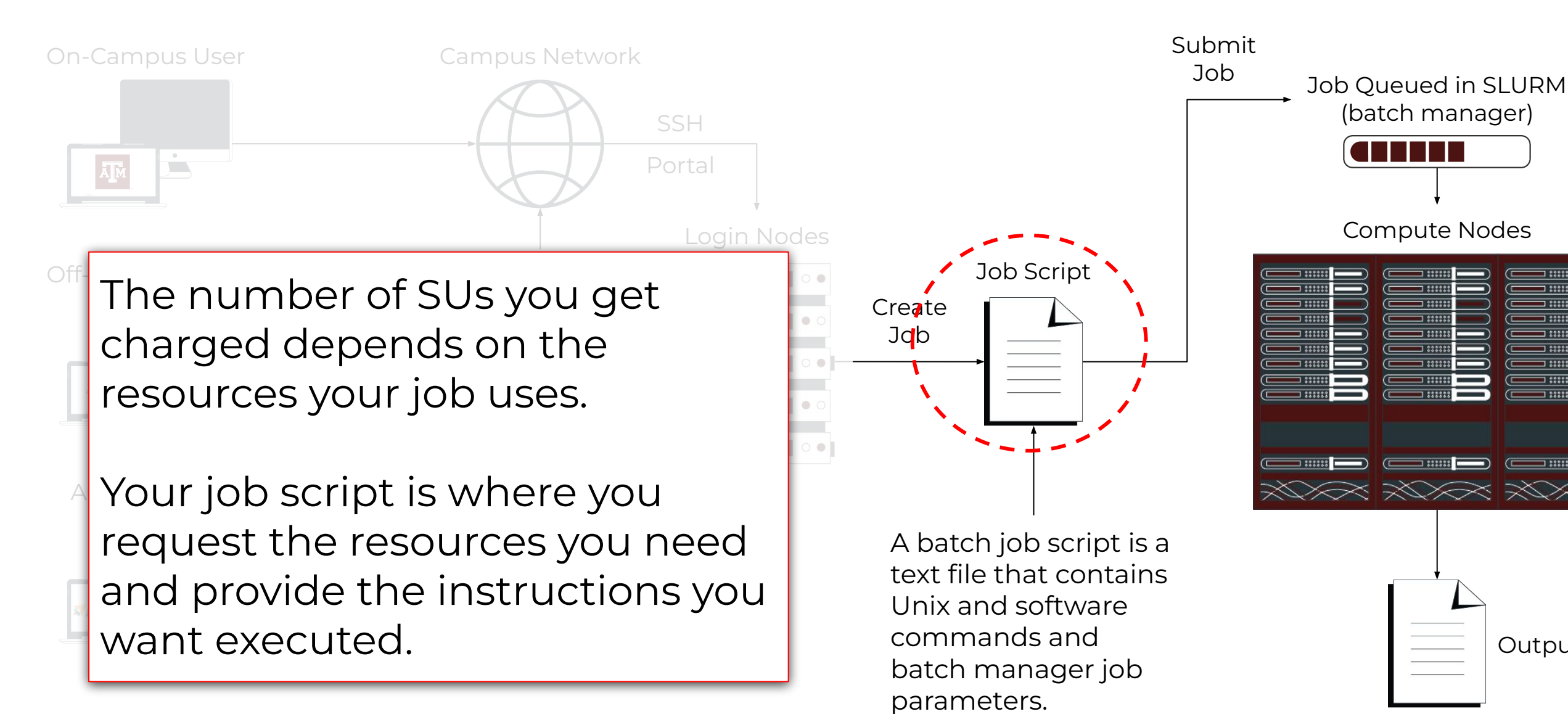

#### Sample Job Script Structure

#### #!/bin/bash

```
##NECESSARY JOB SPECIFICATIONS
#SBATCH --job-name=hello_world
#SBATCH --time=00:15:00
#SBATCH --ntasks=2
#SBATCH --ntasks-per-node=2
#SBATCH --nodes=1
#SBATCH --mem=3G
#SBATCH --output=hello world log.%j
```

#### # load required module(s)

module purge
module load GCCcore/13.2.0
module load Python/3.11.5
python hello world.py

```
# Job Environment variables
echo $SLURM_JOBID
echo $SLURM_SUBMIT_DIR
echo $TMPDIR
echo $SCRATCH
```

This is a single-line comment and not run as part of the script.

These parameters describe your job to the job scheduler. The lines starting with #SBATCH are NOT just comments! See the <u>Knowledge Base</u> for more info.

Whatever commands or scripts you want to run. Here, we set up the modules we need for our environment, run a python program, and print out some environment variables.

#### Submit a Job and Check Job Status

Submit job

#### sbatch example01.job

Submitted batch job 6853258 (from job\_submit) your job is charged as below Project Account: 122792016265 Account Balance: 1687.066160 Requested SUs: 3

Check status

| squeu   | le -u   | \$USER   | or        | squeu | le - | -me     |            |           |                    |        |            |
|---------|---------|----------|-----------|-------|------|---------|------------|-----------|--------------------|--------|------------|
| JOBID   | NAME    | USER     | PARTITION | NODES | CPUS | STATE   | TIME       | TIME_LEFT | START_TIME         | REASON | NODELIST   |
| 6853258 | jobname | someuser | xlong     | 2     | 96   | RUNNING | 3-07:36:50 | 16:23:10  | 2024-01-23T17:27:3 | None   | c[180,202] |
| 6853257 | jobname | someuser | xlong     | 2     | 96   | RUNNING | 3-07:36:56 | 16:23:04  | 2024-01-23T17:27:2 | None   | c[523-524] |

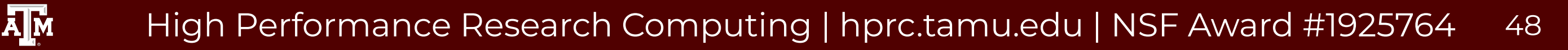

## Hands-on Exercise

Submit a simple job file:

- Navigate to /scratch/training/Intro-to-Grace, either on the command line or in the Portal's file browser.
- Copy the files <a href="hello\_world.slrm">hello\_world.py</a> to your home directory.
- 3. Return to your home directory yourself.
- 4. Submit the job file with: **sbatch hello\_world.slrm**
- 5. Check the job's status with: **squeue -u \$USER**
- 6. Check the output file (will be named like <a href="hello\_world\_log.#">hello\_world\_log.#</a>).

squeue --me

or

#### Job Environment Variables

Each job has access to several self-referential variables:

- **\$SLURM\_JOBID** = job ID
- \$SLURM\_SUBMIT\_DIR = directory from which the job was submitted
- \$TMPDIR = /work/job.\$SLURM\_JOBID

You can also still use non-Slurm variables like:

- \$SCRATCH = /scratch/user/NetID

https://hprc.tamu.edu/kb/Helpful-Pages/Batch-Translation/#environment-variables

#### Important Batch Job Parameters

| Slurm                                        | Comment                                                                           |
|----------------------------------------------|-----------------------------------------------------------------------------------|
| #SBATCHtime=HH:MM:SS                         | Specifies the upper time limit for the job                                        |
| #SBATCHntasks=x                              | Total number of tasks (cores) for the job                                         |
| #SBATCHntasks-per-node=xx                    | Specifies the maximum number of tasks (cores) to allocate per node                |
| <pre>#SBATCHmem=xxxxM or #SBATCHmem=xG</pre> | Sets the maximum amount of memory per <i>node</i><br>Can use M for MB or G for GB |
| #SBATCHnodes=x                               | Specifies the number of nodes to use                                              |

#### These usually all go in your job script file

https://hprc.tamu.edu/kb/Helpful-Pages/Batch-Translation/#job-specifications

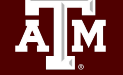

### (Job Template)

```
#!/bin/bash
```

```
##NECESSARY JOB SPECIFICATIONS
#SBATCH --job-name=JobExample1 #Set the job name to "JobExample1"
#SBATCH --time=01:30:00 #Set the wall clock limit to 1hr and 30min
#SBATCH --ntasks=1 #Request 1 task
#SBATCH --ntasks-per-node=1 #Request 1 task/core per node
#SBATCH --mem=2560M #Request 2560MB (2.5GB) per node
#SBATCH --output=Example1Out.%j #Send stdout/err to "Example1Out.[jobID]"
#First Executable Line
```

```
-> module purge
```

I recommend resetting your environment first and loading the necessary modules in the job script. This helps with reproducibility.

https://hprc.tamu.edu/kb/Quick-Start/Grace/#running-your-program-preparing-a-job-file

52

#### Mapping Jobs to Cores per Node on Grace

Α.

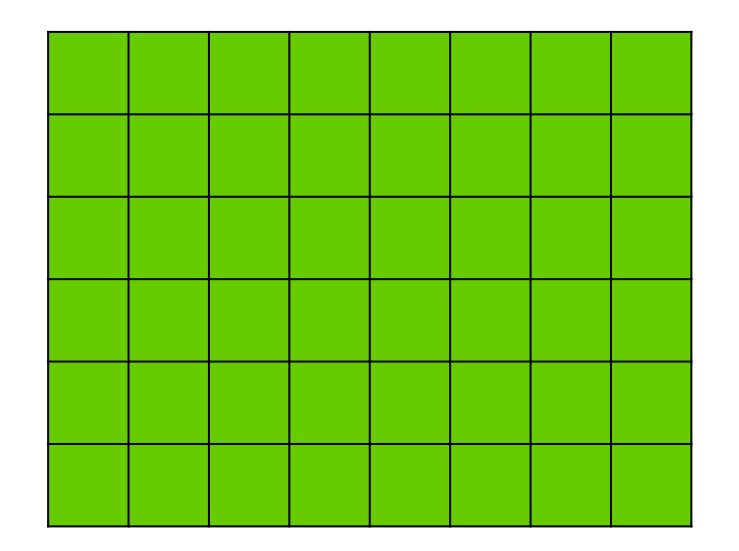

48 cores on 1 compute node

#SBATCH --ntasks=48 #SBATCH --tasks-per-node=48

Preferred Mapping (if applicable)

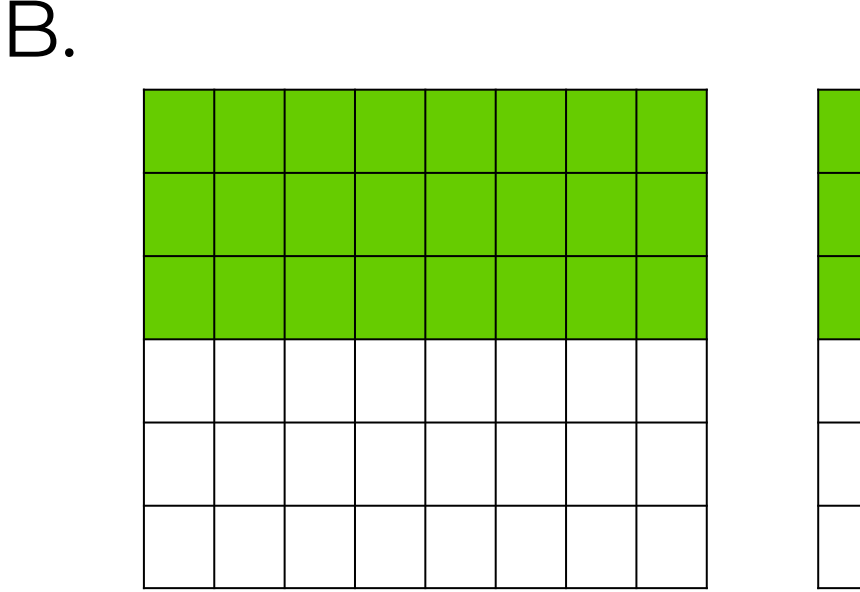

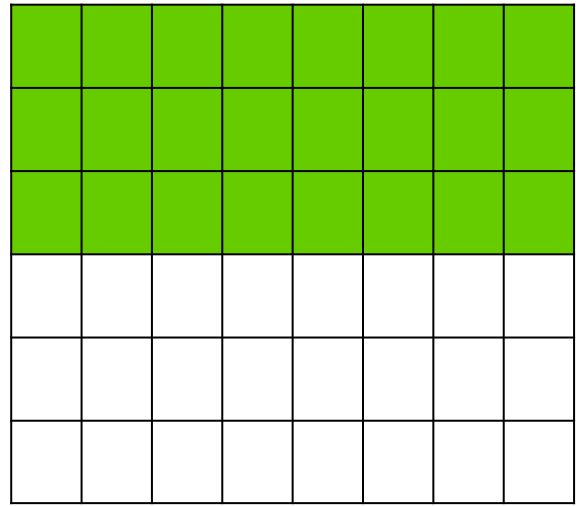

48 cores on 2 compute nodes

#SBATCH --ntasks=48 #SBATCH --tasks-per-node=24

Ă M

### Slurm Pop Quiz

- **#SBATCH** --job-name=stacks S2
- **#SBATCH** --ntasks=80
- **#SBATCH** --ntasks-per-node=20
- **#SBATCH** --mem=40G

**Å** M

- **#SBATCH** --time=48:00:00
- **#SBATCH** --output stdout.%J
- **#SBATCH** --error stderr.%J

How many nodes is this job requesting?

- A. 1600 C. 20
- B. 80 D. 4

#### Job Memory Requests on Grace

- Specify memory request based on memory per node: #SBATCH --mem=xxxxM # memory per node in MB
  - or #SBATCH --mem=xG # memory per node in GB
- On 384GB nodes, usable memory is at most 360 GB. The per-process memory limit should not exceed ~7500 MB for a 48-core job.
- On 3TB nodes, usable memory is at most 2900 GB. The per-process memory limit should not exceed 37120 MB for a 48-core job.

#### Slurm: Examples of SUs charged based on Job Cores, Time and Memory Requested

An SU is equivalent to one core hour *or* a proportional amount of memory on the node for one hour.

On **Grace**: a typical node has 48 cores and 360 GB usable for jobs. (7.5 GB per core)

| Number of<br>Cores | GB of memory<br>per core | Total Memory<br>(GB) | Hours | SUs charged |  |
|--------------------|--------------------------|----------------------|-------|-------------|--|
| ]                  | 7.5                      | 7.5                  | ]     | ]           |  |
| 24                 | ask for<br>More          | 24                   | ]     | 24          |  |
| ]                  | 360                      | 360                  | ]     | 48          |  |
| 48                 | 7.5                      | 360                  | ]     | 48          |  |

https://hprc.tamu.edu/kb/User-Guides/AMS/Service\_Unit/

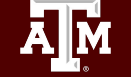

### Slurm: SU Charges for GPU jobs

GPUs will use more SUs per hour than CPUs.

| Effective GPU | SU charge per one hour<br>(wall_time) |
|---------------|---------------------------------------|
| A100          | 72                                    |
| RTX 6000      | 48                                    |
| T4            | 24                                    |

### Job Submission and Tracking

| Slurm commands                    | Description                                                                     |
|-----------------------------------|---------------------------------------------------------------------------------|
| sbatch jobfile1                   | Submit jobfile1 to batch system                                                 |
| squeue [-u user_name] [-j job_id] | List jobs                                                                       |
| scancel job_id                    | Kill a job                                                                      |
| sacct -X -j job_id                | Show information for a job<br>(can be when job is running or recently finished) |
| sacct -X -S YYYY-HH-MM            | Show information for all of your jobs since YYYY-HH-MM                          |
| pestat -u \$USER                  | Show resource usage for a running job                                           |
| seff job_id                       | Check CPU/memory efficiency for a job                                           |

https://hprc.tamu.edu/kb/Helpful-Pages/Batch-Translation/#job-specifications

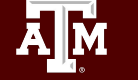

#### **Batch Queues**

- Job submissions are auto-assigned to batch *queues* (also called *partitions*) based on the resources requested:
  - number of cores/nodes and walltime limit
  - specific resources requested
- Some jobs can be directly submitted to a queue:
  - E.g. if gpu nodes are needed, use the gpu partition/queue:
     #SBATCH --partition=gpu
- Batch queue policies are used to manage the workload and may be adjusted periodically.

https://hprc.tamu.edu/kb/User-Guides/Common/BatchProcessing/#batch-queues

#### **Checking Resources for Jobs**

sinfo pestat gpuavail maxconfig

# There are several tools available to check what you can use in your jobs...

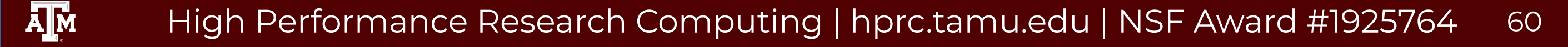

#### **Checking Resources for Jobs: Queues**

|                 | S                | sinfo per   | stat gpu   | lavail      | maxconfi | g                   |
|-----------------|------------------|-------------|------------|-------------|----------|---------------------|
| username@login: | <b>1:~\$</b> si: | nfo         |            |             |          |                     |
| PARTITION       | AVAIL            | TIMELIMIT   | JOB SIZE   | NODES (A/I, | /О/Т) С  | PUS(A/I/O/T)        |
| short*          | up               | 2:00:00     | 1-32       | 711/0/89/8  | 300 3    | 3689/439/4272/38400 |
| medium          | up               | 1-00:00:00  | 1-128      | 711/0/89/8  | 300 3    | 3689/439/4272/38400 |
| long            | up               | 7-00:00:00  | 1-64       | 711/0/89/8  | 300 3    | 3689/439/4272/38400 |
| xlong           | up               | 21-00:00:00 | 1-32       | 711/0/89/8  | 300 3    | 3689/439/4272/38400 |
| vnc             | up               | 12:00:00    | 1-32       | 100/5/12/1  | L17 9    | 85/4055/576/5616    |
| gpu             | up               | 4-00:00:00  | 1-32       | 100/5/12/1  | L17 9    | 85/4055/576/5616    |
| bigmem          | up               | 2-00:00:00  | 1-4        | 7/0/1/8     | 5        | 60/0/80/640         |
| staff           | up               | infinite    | 1-infinite | 817/14/101  | L/932 3  | 4689/5199/4848/4473 |
| special         | up               | 7-00:00:00  | 1-infinite | 811/5/101,  | /917 3   | 4674/4494/4848/4401 |
| gpu-a40         | up               | 4-00:00:00  | 1-15       | 6/9/0/15    | 1        | 5/705/0/720         |
|                 |                  |             |            |             |          |                     |

Shows job queue status

ĀŇ

For the NODES and CPUS columns: A = Active (in use by running jobs) I = Idle (available for jobs) O = Offline (unavailable for jobs) T = Total

#### Checking Resources for Jobs: Nodes

sinfo

pestat gpu

maxconfig

| <b>username@login1:~\$</b> pestat -p gpu -G<br>Print only nodes in partition gpu<br>GPU GRES (Generic Resource) is printed after each jobid |           |         |      |    |         |         |         |           |                    |                                                                   |                   |   |
|----------------------------------------------------------------------------------------------------|-----------|---------|------|----|---------|---------|---------|-----------|--------------------|-------------------------------------------------------------------|-------------------|---|
| Hostname                                                                                                    | Partition | Node Nu | m CP | U  | CPUload | Memsize | Freemem | GRES/node | Joblist            |                                                                   |                   |   |
|                                                                                                    |           | State U | se/T | ot | (15min) | (MB)    | (MB)    |           | JobID (Job         | oArrayID)                                                         | User GRES/job     | • |
| g001                                                                                                    | gpu       | mix     | 2    | 48 | 1.94    | 368640  | 271338  | gpu:a100  | :2 <jobid></jobid> | <usernam< td=""><td>ie&gt; <gpus></gpus></td><td></td></usernam<> | ie> <gpus></gpus> |   |
| g002                                                                                                    | gpu       | drain*  | 0    | 48 | 0.00*   | 368640  | ) 0     | gpu:a100: | 2                  |                                                                   |                   |   |
| g003                                                                                                    | gpu       | drain*  | 0    | 48 | 0.01    | 368640  | 370427  | gpu:a100  | : 2                |                                                                   |                   |   |
|                                                                                                    |           |         |      |    |         |         |         |           |                    |                                                                   |                   |   |

#### Shows status of nodes

Notable options:

- -p <partition name> show only a specific partition
- -u \$USER

• -G

- show only specified user's jobs
  - show "generic resources" (e.g. the gpus used)

#### **Checking Resources for Jobs: GPUs**

sinfo

P

cat 🛛

gpuavail

maxconfig

#### See what resources in the GPU nodes are available

Ă M

| username                              | eloginl                  | :~\$ gpuav          | all   |       |        |  |
|---------------------------------------|--------------------------|---------------------|-------|-------|--------|--|
| CONF<br>NODE                          | IGURATI                  | ON<br>NODE          |       |       |        |  |
| TYPE                                  |                          | COUNT               |       |       |        |  |
| gpu:a1<br>gpu:a4<br>gpu:rt:<br>gpu:t4 | 00:2<br>0:3<br>x:2<br>:4 | 100<br>15<br>9<br>8 |       |       |        |  |
|                                       | AVA                      | AILABILIT           | Y     |       |        |  |
| NODE                                  | GPU                      | GPU                 | GPUs  | CPUs  | GB MEM |  |
| NAME                                  | TYPE<br>                 | COUNT               | AVAIL | AVAIL | AVAIL  |  |
| g106                                  | a40                      | 3                   | 1     | 40    | 260    |  |
| t001                                  | t4                       | 4                   | 1     | 45    | 345    |  |
| t006                                  | t4                       | 4                   | 2     | 20    | 310    |  |

#### Checking Resources for Jobs: SUs

maxconfig If you ask for too many resources, your job will not run. You can check beforehand: username@login1:~\$ maxconfig Grace partitions: short medium long xlong vnc gpu bigmem special gpu-a40 Grace GPUs in qpu partition: a100:2 a40:3 rtx:2 t4:4 Showing max parameters (cores, mem, time) for partition long CPU-billing \* hours \* nodes = SUs Check specific partitions with: 48 \* 168 \* 1 = 8,064 #!/bin/bash maxconfig -p <partitionName> #SBATCH --job-name=my job #SBATCH --time=7-00:00:00 Estimate the SUs a job will require with: #SBATCH --nodes=1 #SBATCH --ntasks-per-node=1 maxconfig -f <jobScriptName>

**#SBATCH** --cpus-per-task=48

#SBATCH --output=stdout.%x.%j #SBATCH --error=stderr.%x.%j

#SBATCH --mem=360G

## Job Summary: myjob

Command-line tool to show you details of a specific job:

myjob

#### Shows, e.g.:

- Submission details
- Resource usage of finished jobs
- Status of pending job

[u.ab12345@aces-login2 ~]\$ myjob 9814093

Job TD: 9814093 Cluster: grace User/Group: userid/userid Account: 123456789101 SUs charged: 283.82 State: COMPLETED (exit code 0) Partition: long Node Count: 1 NodeList: c121 Cores per node: 48 CPU Utilized: 01:07:56 CPU Efficiency: 0.42% of 11-08:28:00 core-walltime Submit time: 2024-02-24 17:32:41 Start time: 2024-02-24 17:32:50 End time: 2024-02-24 23:13:25 Job Wall-clock time: 05:40:35 Memory Utilized: 40.95 GB Memory Efficiency: 11.38% of 360.00 GB Job Name: parafold Job Submit Directory: /scratch/user/netid/myproject Submit Line: sbatch run parafold grace.sh

#### Portal Job Composers

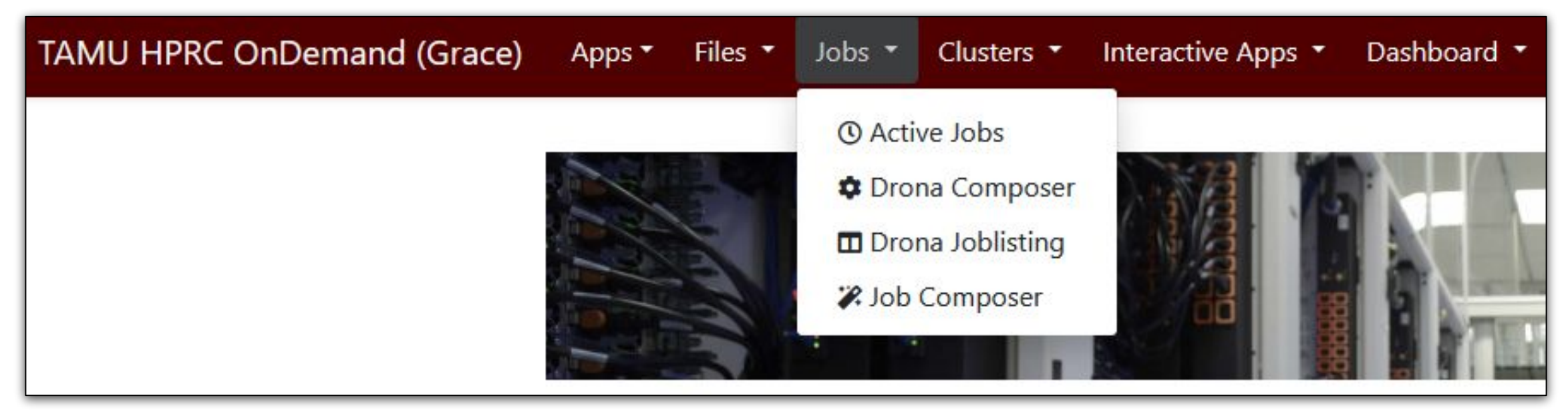

Some job management can also be done from the Portal.

- "Active Jobs" is like squeue.
- "Job Composer" lets you:
  - Create job scripts
  - Save job templates
  - Monitor your own jobs

We will focus on the new "Drona" options:

- "Drona Joblisting" shows current and past jobs.
- "Drona Composer" helps you build Slurm files via a form.

#### Drona Composer

Clusters \*

Int

Jobs

Ā M

#### Import additional environments

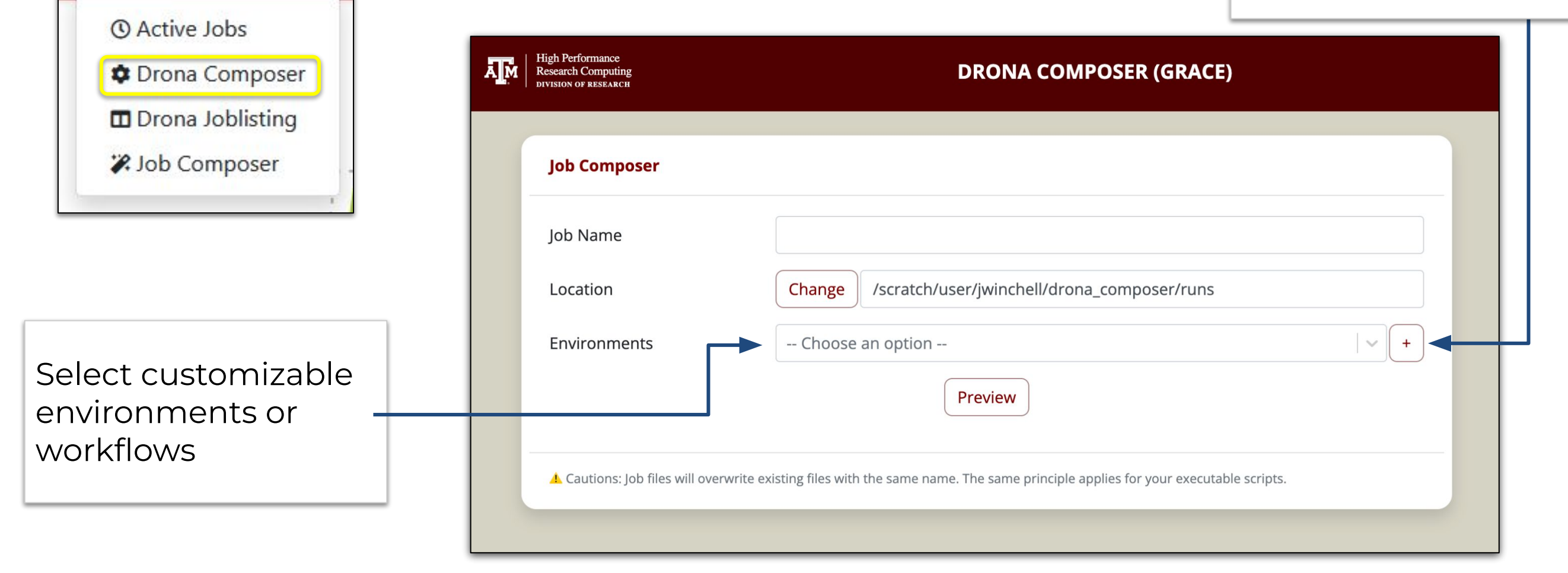

#### Drona Composer

|                        | High Performance<br>Research Computing<br>DIVISION OF RESEARCH | DRONA COMPOSER (GRACE)                                        |
|------------------------|----------------------------------------------------------------|---------------------------------------------------------------|
|                        | Job Composer                                                   |                                                               |
|                        | Job Name                                                       |                                                               |
| Generic environment to | Location                                                       | ge /scratch/user/jwinchell/drona_composer/runs                |
| create custom Slurm    | Environments                                                   | ric +                                                         |
| batch job —            | Upload files ⑦                                                 | an option v Add                                               |
|                        | Add modules 💿                                                  | Default (foss/2023b) v                                        |
|                        | Add                                                            |                                                               |
| Add modules for iob    | Number of tasks ⑦                                              | Advanced task options ⑦                                       |
|                        | 1                                                              |                                                               |
|                        | Use Accelerator 💿                                              |                                                               |
| Fill out info that     | Choose an option                                               |                                                               |
| Slurm would need       | TOTAL Memory ⑦ Expected                                        | ed run time ⑦ Project Account ⑦ Additional Slurm parameters ⑦ |
|                        | GB v Days                                                      | O     Hour ○     Minu ○     Choose an option     ✓            |
|                        |                                                                | Preview                                                       |

High Performance Research Computing | hprc.tamu.edu | NSF Award #1925764 68

AM

#### Drona Composer

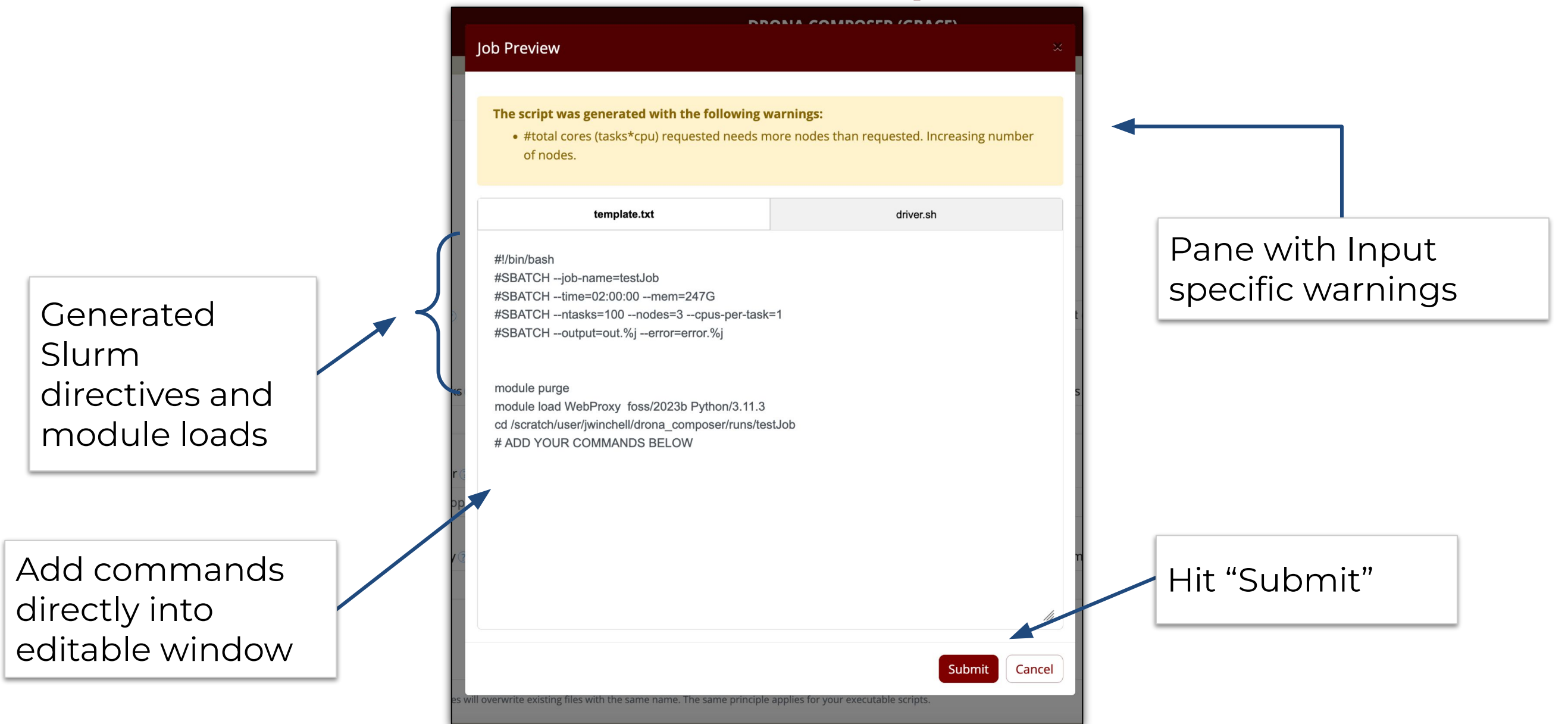

## Other Type of Jobs

- Visualization:
  - <u>portal.hprc.tamu.edu</u>
  - Interactive Apps > choose application
- Large number of concurrent single-core jobs
  - Check out tamulauncher:
    - Useful for running many single core commands concurrently across multiple nodes within a job
    - Can be used with serial or multi-threaded programs
    - If a tamulauncher job gets killed, you can resubmit the same job to complete the unfinished commands in the input file.
    - <u>https://hprc.tamu.edu/kb/Software/tamulauncher/</u>

| Jobs - Cluster                                                                                                    | s  Interactive Apps  Dashboard                                                                       | ➡ ■ My Interact                                                                               |
|----------------------------------------------------------------------------------------------------|----------------------------------------------------------------------------------------------------|-----------------------------------------------------------------------------------------------|
| OnDemand pro<br>Message o                                                                                             | BIO<br>BEO<br>CRISPR-Local<br>CRISPR-Local<br>Gap5<br>BIO<br>BIO<br>RNAlysis<br>Structure<br>XtalOpt | aint for all of yo                                                                            |
| <ul> <li>Unauthorized u</li> <li>Use of HPRC remembers are U</li> <li>Sharing HPRC</li> <li>Authorized use</li> </ul> | RC re<br>GUI<br>BRC : S ANSYS Workbench<br>I use Abaqus/CAE<br>AMATLAB<br>IERE M ParaView<br>W VNC   | d and subject t<br>tes export cont<br>n is in violation<br>s at: https://hp<br>ISER HOME DIRI |
|                                                                                                    | Imaging<br>& ChimeraX<br>Diffusion Toolkit & TrackVis<br>Fiji<br>VMD<br>cisTEM<br>cryoSPARC 3.3.1    |                                                                                               |
|                                                                                                    | Servers                                                                                              |                                                                                               |

## Interactive Apps

- Select an app from the dropdown menu.
- 2. Specify environment and resources.
- 3. Hit "Launch" at the bottom.
- 4. On the "My Interactive Sessions" screen:
  - a. wait for box to turn green
  - b. connect to app
  - c. quit from the app when you are done
  - d. box should turn gray

| IPRC OnDemand (Grace) Files | s ▼ Jobs ▼ Clusters ▼ Inte    | eractive Apps 🔻 Dashboard 🏲 🚽 💡 🝷 💄                 | 6 |
|-----------------------------|-------------------------------|-----------------------------------------------------|---|
| Home /                      | My Interactive Sessions / Jup | pyter Notebook                                      |   |
| Interactiv                  | ve Apps Jupyte                | er Notebook                                         |   |
| BIO                         | This app wil                  | ill launch a Jupyter Notebook server on the Grace   |   |
| 📊 Beauti                    | i cluster.                    |                                                     |   |
| 🖉 CRISP                     | R-Local Type of env           | oad + Python virtualenv v                           |   |
| ∞ Gap5                      | Select the ty                 | ype of environment in which Jupyter is installed.   |   |
| ∎= IGV                      | Module sele                   | lected                                              |   |
| 😫 Mauve                     | e Python/3.                   | .8.6 ~                                              |   |
| O RNAW                      | Select a mod                  | dule to load. All modules listed will also load the |   |

| J HPRC OnDemand (Grace) Files - Jobs | <ul> <li>Clusters          <ul> <li>Interactive Apps              <ul> <li>Dashboard</li></ul></li></ul></li></ul> | 🤁 Help 👻 💄 Logged in as jwinchell 🛛 🖨 Log Ou |
|--------------------------------------|----------------------------------------------------------------------------------------------------|----------------------------------------------|
| Home / My Interactive Session        | S                                                                                                    |                                              |
| Interactive Apps                     | Jupyter Notebook (9018862)                                                                                         | 1 node   1 core   Running                    |
| BIO                                  |                                                                                                    |                                              |
| T Beauti                             |                                                                                                    | Delete                                       |
|                                      | Created at: 2023-09-14 11:59:50 CDT                                                                                |                                              |
| Children Contain                     | Time Remaining: 58 minutes                                                                                         |                                              |
| ∞ Gap5                               | Session ID: cc1adb21-9686-4703-b7f7-a26224f2e8b7                                                                   |                                              |
| ia≓ IGV                              |                                                                                                    |                                              |
| 😭 Mauve                              |                                                                                                    |                                              |
|                                      |                                                                                                    |                                              |
| © RNAlysis                           | CRISPR-Local (9018853)                                                                                             | Completed                                    |
| T Structure                          | C                                                                                                    |                                              |
| XtalOpt                              | Created at: 2023-09-14 11:52:44 CD1                                                                                | The Delete                                   |
|                                      | Session ID: 089ab796-a8fd-4e9f-8558-828395af7d53                                                                   |                                              |

### Need Help?

First check the FAQ <u>https://hprc.tamu.edu/kb/FAQ/Accounts/</u>

- Grace User Guide <u>https://hprc.tamu.edu/kb/User-Guides/Grace/</u>
- Email your questions to help@hprc.tamu.edu

Help us help you -- we need more info:

- Which Cluster
- Username
- Job id(s) if any
- Location of your jobfile, input/output files
- Application used if any
- Module(s) loaded if any
- Error messages
- Steps you have taken, so we can reproduce the problem

Remember you can start help requests from the Dashboard!
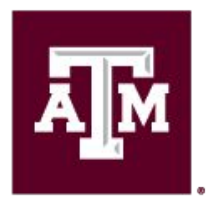

High Performance Research Computing DIVISION OF RESEARCH Give us feedback on the class with this survey: <u>https://u.tamu.edu/hprc\_shortcourse\_survey</u>

# Thank you

# Questions?

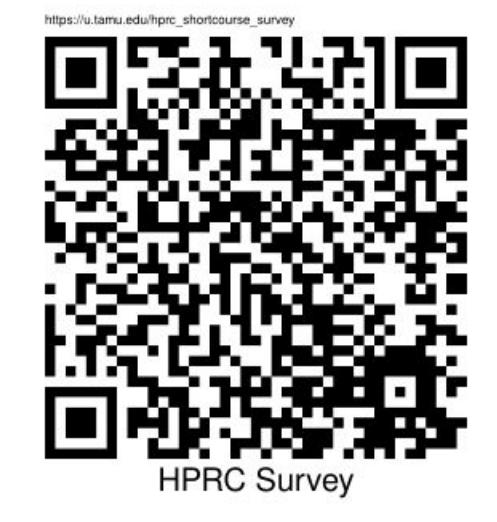

High Performance Research Computing | hprc.tamu.edu | NSF Award #1925764

# **Batch Job Examples**

High Performance Research Computing | hprc.tamu.edu | NSF Award #1925764 74

## Slurm Job File (Serial Example)

## #!/bin/bash

### ##NECESSARY JOB SPECIFICATIONS

**#SBATCH** --job-name=JobExample1

**#SBATCH** --time=01:30:00

**#SBATCH** --ntasks=1

**#SBATCH --mem=6G** #Re **#SBATCH --output=Example1Out.**%j

bExample1 #Set the job name to "JobExample1" 00 #Set the wall clock limit to 1hr and 30min #Request 1 task #Request 6GB per node ple1Out.%j #Send stdout/err to "Example1Out.[jobID]"

SUs = 1.5

# ##OPTIONAL JOB SPECIFICATIONS ##CHANGE ACCOUNT NUMBER AND EMAIL ADDRESS BEFORE USING ##SBATCH --account=123456 #Send email on all job events ##SBATCH --mail-type=ALL #Send email on all job events ##SBATCH --mail-user=email address #Send all emails to email address

# this intel toolchain is just an example. recommended toolchain is TBD
module purge
module load intel/2022a

## # run your program ./helloworld.omp.C.exe

# Slurm Job File (multi core, single node)

## #!/bin/bash

### ##NECESSARY JOB SPECIFICATIONS

**#SBATCH** --job-name=JobExample2

#SBATCH --time=6:30:00
#SBATCH --nodes=1

#SBATCH --ntasks-per-node=8

#SBATCH --mem=8G

**#SBATCH** --output=Example2Out.%j

- # Set the job name to "JobExample2"
   # Set the wall clock limit to 6hr and 30min
  # Request 1 node
  # Request 8 tasks(cores) per node
  SUs = 52
- # Request 8GB per node
- # Send stdout/err to "Example2Out.[jobID]"

## 

## # load required module(s)

module purge
module load intel/2022a

Ā Ň

## # run your program mpirun ./helloworld.mpi.C.exe

# Slurm Job File (multi core, multi node)

## #!/bin/bash

#### ##NECESSARY JOB SPECIFICATIONS **#SBATCH** --job-name=JobExample3 # Set the job name to "JobExample3" #SBATCH --time=1-12:00:00 # Set the wall clock limit to 1 Day and 12hr **#SBATCH** --ntasks=8 # Request 8 tasks (cores) SUs = 288 **#SBATCH** --ntasks-per-node=2 # Request 2 tasks(cores) per node **#SBATCH** --mem=5G # Request 5GB per node **#SBATCH** --output=Example3Out.%j # Send stdout and stderr to "stdout.[jobID]" ##OPTIONAL JOB SPECIFICATIONS ##CHANGE ACCOUNT NUMBER AND EMAIL ADDRESS BEFORE USING ##SBATCH --account=123456 # Set billing account to 123456 #find your account with "myproject"

##SBATCH --mail-type=ALL # Send email on all job events
##SBATCH --mail-user=email address # Send all emails to email address

# this intel toolchain is just an example. recommended toolchain is TBD
module purge
module load intel/2022a

# run program with MPI
mpirun ./helloworld.mpi.C.exe

## Slurm Job File (serial GPU)

## #!/bin/bash

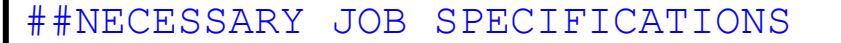

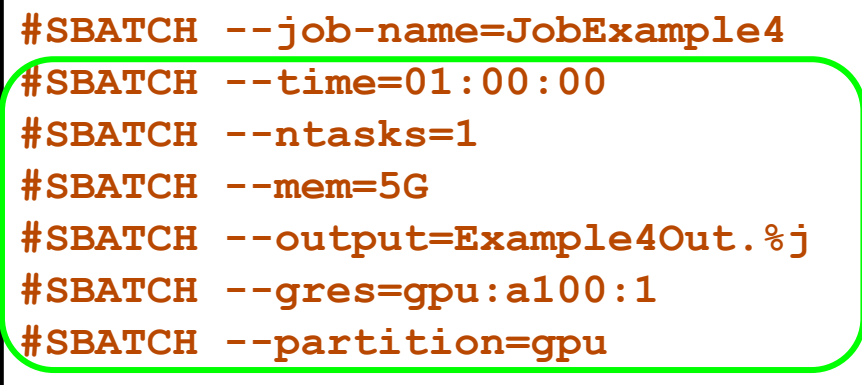

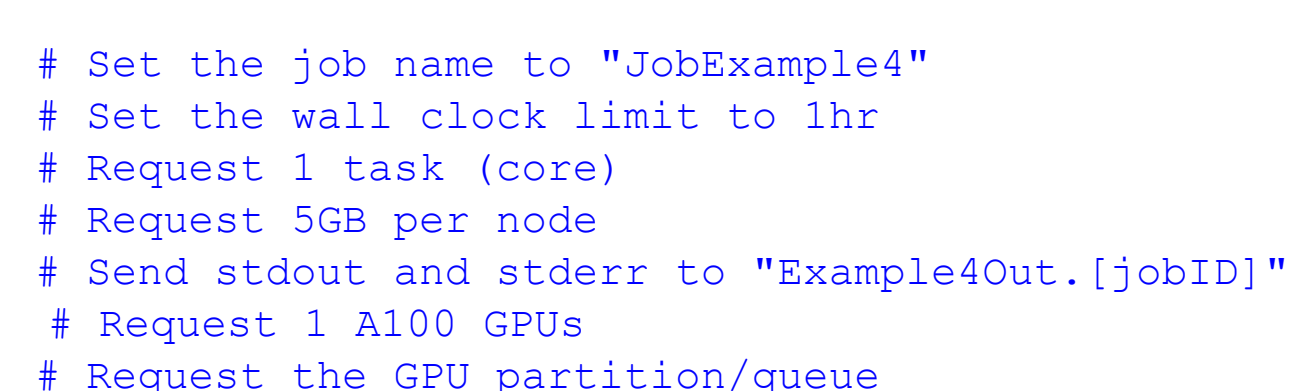

SUs = 72

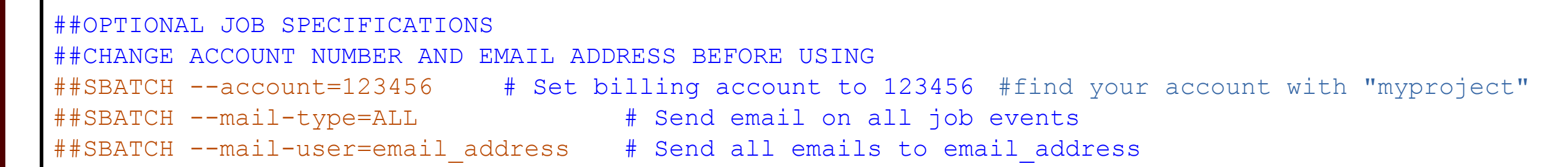

# load required module(s)

module purge
module load CUDA/11.8.0

# run your program
my\_cuda\_enabled\_program

## Slurm Job File (multi GPU)

## #!/bin/bash

#### **##NECESSARY JOB SPECIFICATIONS**

| #SBATCH | job-name=JobExample5  |
|---------|-----------------------|
| #SBATCH | time=01:00:00         |
| #SBATCH | ntasks=2              |
| #SBATCH | nodes=1               |
| #SBATCH | mem=250G              |
| #SBATCH | output=Example4Out.%j |
| #SBATCH | gres=gpu:a100:2       |
| #SBATCH | partition=gpu         |

```
# Set the job name to "JobExample4"
# Set the wall clock limit to 1hr
# Request 1 task (core)
                                               SUs = 179
# Request 250GB per node
# Send stdout and stderr to "Example4Out.[jobID]"
# Request 2 A100 GPUs
# Request the GPU partition/queue
```

## **##OPTIONAL JOB SPECIFICATIONS** ##CHANGE ACCOUNT NUMBER AND EMAIL ADDRESS BEFORE USING **##SBATCH** --account=123456 **#** Set billing account to 123456 #find your account with "myproject" ##SBATCH --mail-type=ALL # Send email on all job events ##SBATCH --mail-user=email address # Send all emails to email address

### # load required module(s)

module purge module load CUDA/11.8.0

## # run your program my cuda enabled program

High Performance Research Computing | hprc.tamu.edu | NSF Award #1925764